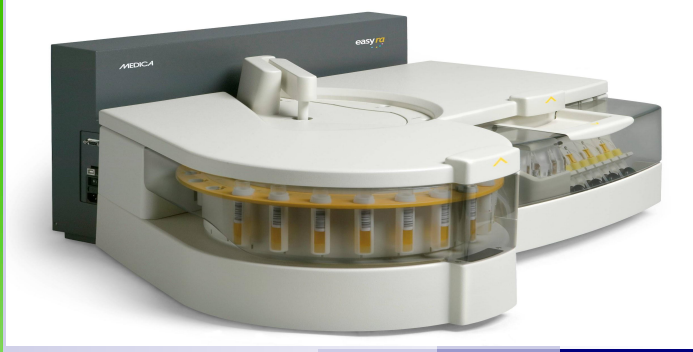

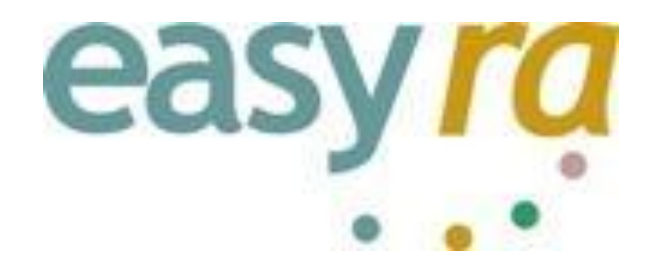

# Medica Corporation EasyRA Service Training

### Michael Holzapfel MT (ASCP)

### **EasyRA Application Specialist**

#### Reagents-Instructions for use

Note: Check the inside of the neck of the wedge for foam after removing the cap and placing the wedge on the analyzer. If there is foam, remove it with a swab or a disposable pipette before performing the test.

# Calcium

The calibration interval (14 days maximum) is programmed on the RFID chip on the reagent wedge. Recalibration is required whenever there is a new wedge placed on the analyzer, a change in reagent lot number or if a shift in quality control values occurs.

# CO2 & ALP

Keep the reagent tightly closed when not in use. When used in this way, the reagent is stable on-board in the refrigerated reagent area of the Medica EasyRA Chemistry Analyzer for the number of days programmed on the RFID chip on the reagent wedge.

# **Total Protein**

The reagent is stable on-board in the refrigerated reagent area of the Medica EasyRA Chemistry Analyzer for the number of days programmed on the RFID chip on the reagent wedge if the reagent is recapped and removed at the end of the day and stored overnight at 18°-25°. Do not use the reagent if it is turbid or cloudy or if it fails to recover known serum control values.

# The "Debug Mode"

- When Medica Technical Support says "Yes" or when additional troubleshooting is required.
- Additional info from the Results Menu
- Other Tables" (save to file/send to Medica)
- Additional info from the Status Menu
- "Sample Inventory"

| 50                              |                        |  |           | 9%  | <b>easy</b> ra<br>2/18/2008; 11:13 AM |
|---------------------------------|------------------------|--|-----------|-----|---------------------------------------|
|                                 | <b>Setup</b><br>System |  | Cleaning  |     |                                       |
| Security                        | -                      |  | Diagnosti | cs  |                                       |
| Drinting                        | -                      |  | Maintena  | nce |                                       |
|                                 | -                      |  | Setup     |     | System                                |
| LIS                             | -                      |  |           |     | Tests                                 |
| Operator ID                     | -                      |  |           |     | Patients                              |
| Positions for Stat              | -                      |  |           |     | Calibration                           |
| Debug Mode                      |                        |  |           |     | QC                                    |
| Auto Run after<br>Inventory     | -                      |  |           |     | Reagent                               |
| $\bigtriangleup$ $\blacksquare$ |                        |  |           |     |                                       |

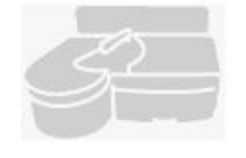

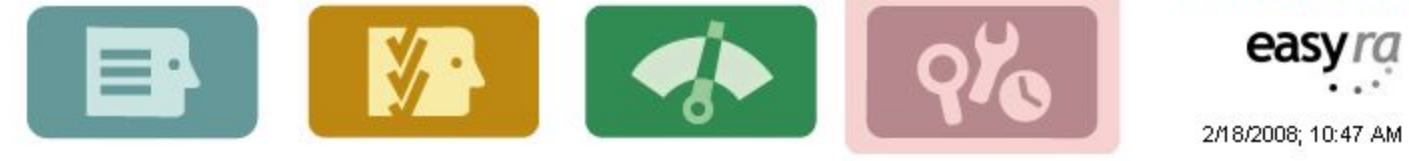

Setup System

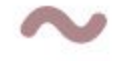

| curity                      |  | Disabled |
|-----------------------------|--|----------|
| inting                      |  |          |
| LIS                         |  |          |
| Operator ID                 |  |          |
| Positions for Stat          |  |          |
| Debug Mode                  |  |          |
| Auto Run after<br>Inventory |  |          |

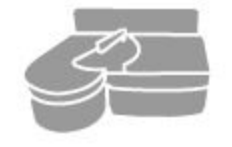

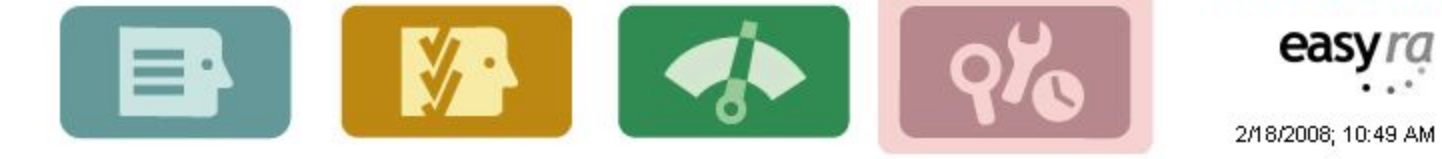

Setup System

Press the Cell To Modify

| Security           | _ |  | Disable | d    | Debug Mode |
|--------------------|---|--|---------|------|------------|
|                    | _ |  |         | Dise | abled      |
| Printing           |   |  |         | Ena  | bled       |
| LIS                | _ |  |         |      |            |
|                    | _ |  |         |      |            |
| Operator ID        |   |  |         |      |            |
| Positions for Stat |   |  |         |      |            |
|                    |   |  |         |      |            |

Debug Mode

Auto Run after Inventory

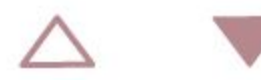

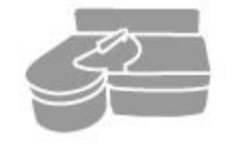

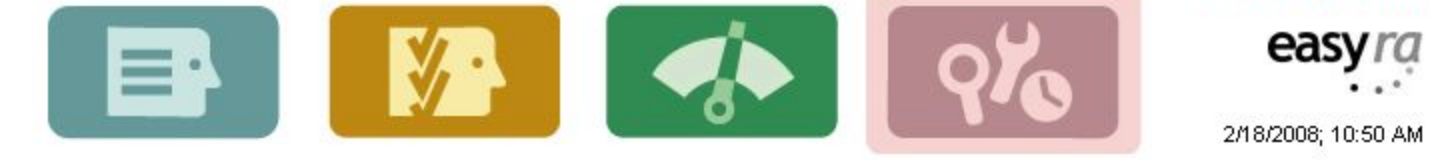

Setup System

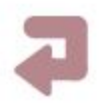

Press the Cell To Modify

| Enabled |
|---------|
|---------|

Debug Mode

Printing

Security

LIS

**Operator ID** 

**Positions for Stat** 

Debug Mode

Auto Run after Inventory

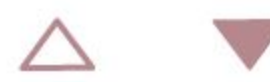

| 50                          |                           |         | 9%         | 2/18/2008; 10:33 AM |
|-----------------------------|---------------------------|---------|------------|---------------------|
|                             | Se<br>Sys Current Results |         |            | $\sim$              |
| Security                    | Last Results              | Enabled | Debug Mode |                     |
| Printing                    | Patient Results           |         | ]          |                     |
| LIS                         | Calibration Results       |         |            |                     |
| Operator ID                 | Other Tables              |         |            |                     |
| Positions for Stat          |                           |         |            |                     |
| Debug Mode                  |                           |         |            |                     |
| Auto Run after<br>Inventory |                           |         |            |                     |
| $\land$ $\checkmark$        |                           |         |            |                     |

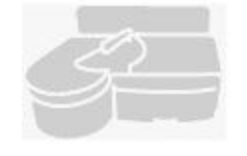

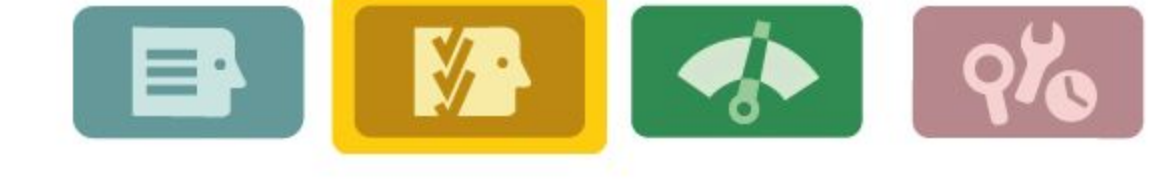

**Other Tables** 

Measurements

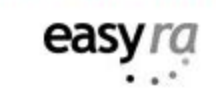

2/18/2008; 10:35 AM

#### Save to File

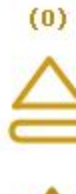

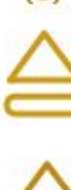

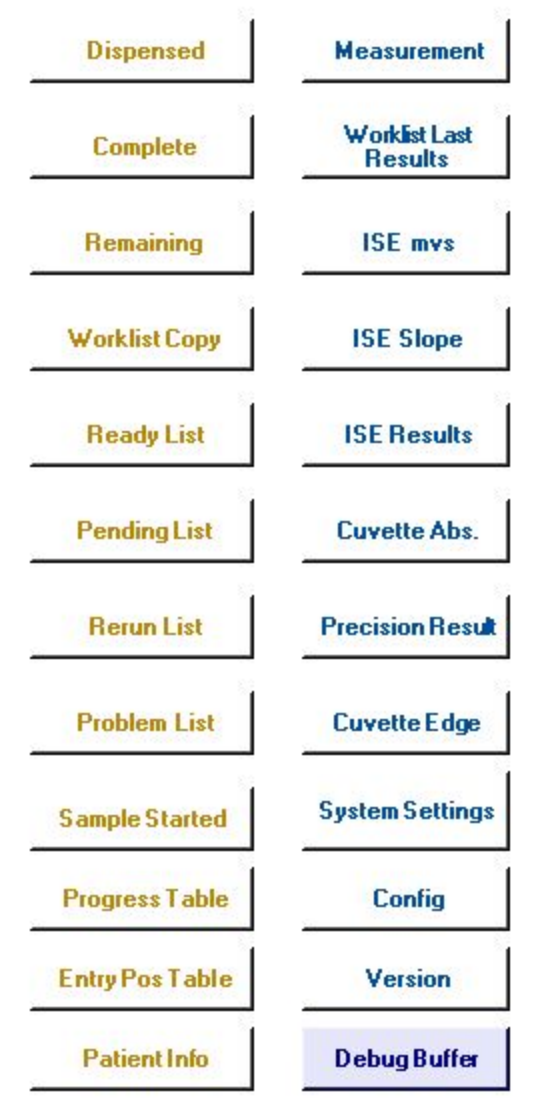

| Pos Chem Numbe | r Cuvette | ReadNumber | Repeats | Filter# | Signal | Reference | Abs Completion Time |
|----------------|-----------|------------|---------|---------|--------|-----------|---------------------|
|                |           |            |         |         |        |           |                     |
|                |           |            |         |         |        |           |                     |
|                |           |            |         |         |        |           |                     |
|                |           |            |         |         |        |           |                     |
|                |           |            |         |         |        |           |                     |
|                |           |            |         |         |        |           |                     |
|                |           |            |         |         |        |           |                     |
|                |           |            |         |         |        |           |                     |
|                |           |            |         |         |        |           |                     |
|                |           |            |         |         |        |           |                     |
|                |           |            |         |         |        |           |                     |
|                |           |            |         |         |        |           |                     |
|                |           |            |         |         |        |           |                     |
|                |           |            |         |         |        |           |                     |
|                |           |            |         |         |        |           |                     |
|                |           |            |         |         |        |           |                     |
|                |           |            |         |         |        |           |                     |
|                |           |            |         |         |        |           |                     |
|                |           |            |         |         |        |           |                     |
|                |           |            |         |         |        |           |                     |
|                |           |            |         |         |        |           |                     |
|                |           |            |         |         |        |           |                     |
|                |           |            |         |         |        |           |                     |
|                |           |            |         |         |        |           |                     |

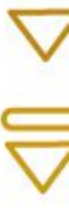

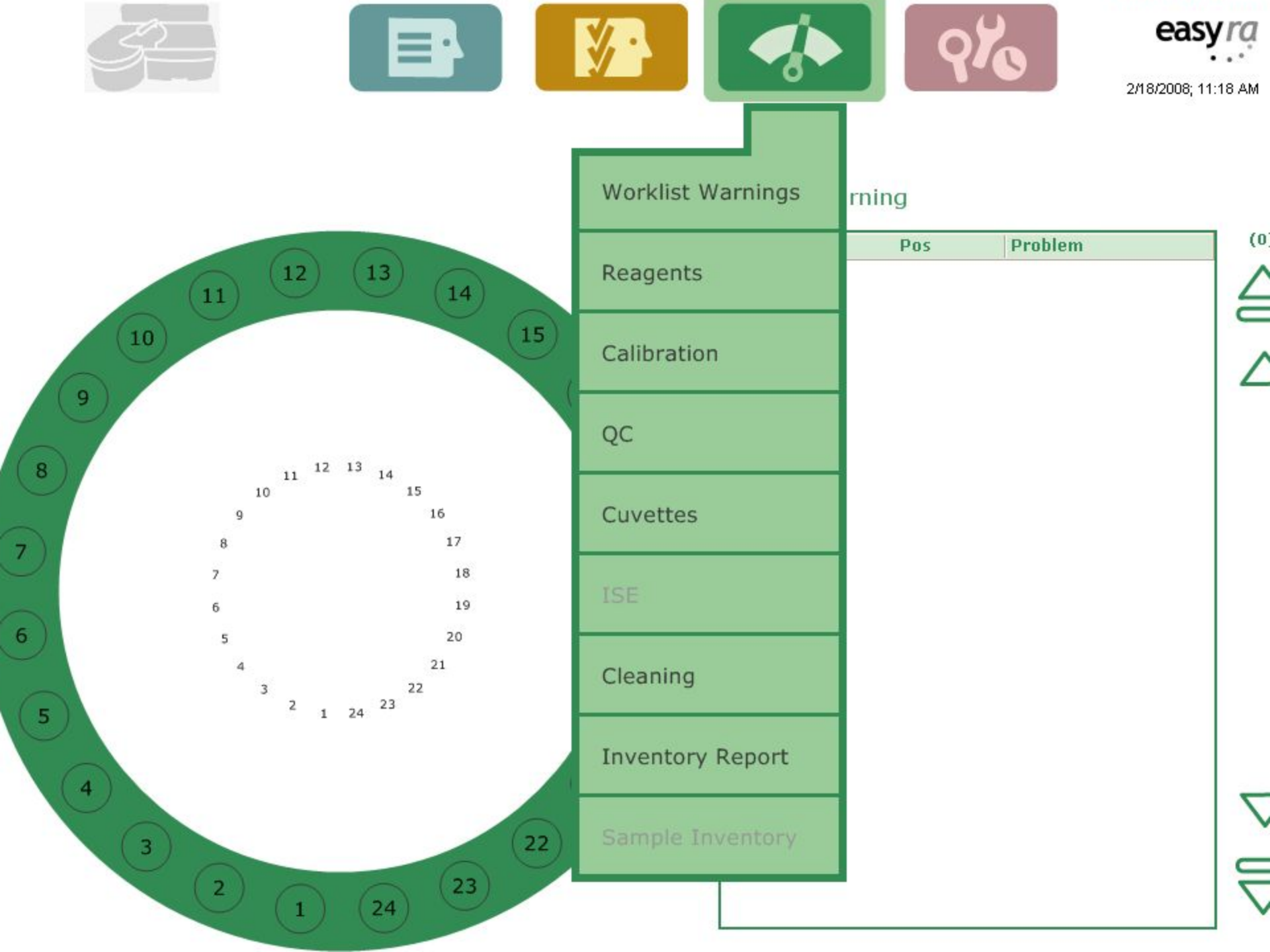

# System Status

- Condition of key system components
- 1. Reaction Chamber
- 2. Pre-Heater
- 3. Reaction Chamber Cover
- 4. Reagent Chamber Cover
- 5. Fluidics Drawer
- 6. Reconnect Port, Reset Hardware, Error Log

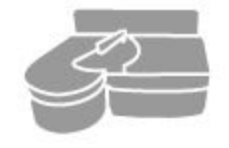

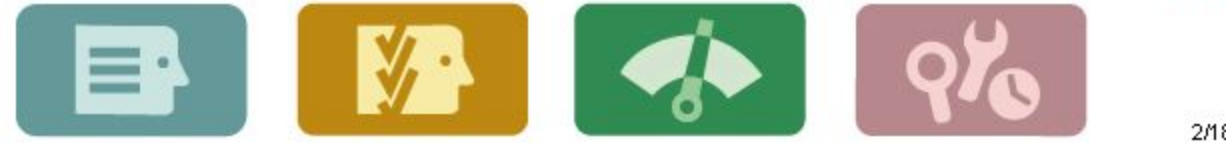

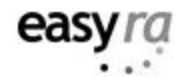

2/18/2008; 11:28 AM

| Reaction ChamberImage: Chamber Plate37C +/- 0.2CReagent Chamber Plate3C +/- 2CPreheater39.8 +/- 0.4CReaction Chamber CoverMust be closed for operationReagent Chamber CoverMust be closed for operationFluidics DrawerMust be closed for operation | Component              | Sensor Output | Operational Condition        | Warnin | Ig |
|----------------------------------------------------------------------------------------------------|------------------------|---------------|------------------------------|--------|----|
| Reagent Chamber Plate3C +/- 2CPreheater39.8 +/- 0.4CReaction Chamber CoverMust be closed for operationReagent Chamber CoverMust be closed for operationFluidics DrawerMust be closed for operation                                                 | Reaction Chamber       |               | 37C +/- 0.2C                 |        |    |
| Preheater  39.8 +/- 0.4C    Reaction Chamber Cover  Must be closed for operation    Reagent Chamber Cover  Must be closed for operation    Fluidics Drawer  Must be closed for operation                                                           | Reagent Chamber Plate  |               | 3C +/- 2C                    |        |    |
| Reaction Chamber Cover    Must be closed for operation      Reagent Chamber Cover    Must be closed for operation      Fluidics Drawer    Must be closed for operation                                                                             | Preheater              |               | 39.8 +/- 0.4C                |        |    |
| Reagent Chamber Cover  Must be closed for operation    Fluidics Drawer  Must be closed for operation                                                                                                    | Reaction Chamber Cover |               | Must be closed for operation |        |    |
| Fluidics Drawer Must be closed for operation                                                                                                    | Reagent Chamber Cover  |               | Must be closed for operation |        |    |
|                                                                                                    | Fluidics Drawer        |               | Must be closed for operation |        |    |
|                                                                                                    |                        |               |                              |        |    |
|                                                                                                    |                        |               |                              |        |    |
|                                                                                                    |                        |               |                              |        |    |

### An error code appears-Now What ???

Reset Hardware

 Locate the subsystem in question and perform Diagnostic test/s

# Investigate the Code – OM 11.2

- A five digit alphanumeric string having the form axxyz
- a represents a subsystem/location or scheduler software where Easy RA detected the problem
- xx –Represents the position on the Sample Ring/Reagent Tray or Cuvette Carousel
- y&z- Further pinpoints the location and type of problem

## **Possible Values for Hardware Errors**

- a = transfer arm
- r = Reaction
  Area/Cuvette Wheel
- d = Dilutor Pump
- p = Probe

- s = Sample/Reagent
  Wheel
- f = Photometer
- i = ISE module
- t = Radio Frequency
  Tag
- c = Communication
  Error

### Hardware Error Examples (OM sec 11.3)

- a0001- Transfer probe failure to find home.
- Check for object in path of Sample Probe
- Other causes:
- Optical Sensor Failure or Electro/Mechanical failure
- To recover: Go to Diagnostic menu and select Transfer Arm/Probe/Arm positioning, Press Start.

## System Error Codes

P0124 – Empty Sample Cup
 " Check Sample at position 1"

ID0001- Turned off RA and the UI was running. "Serial communication error"

"Note: Make sure Easy RA is powered on and serial cable is connected. Press <Re-connect Port> under <System Icon> to try again.

## System Error Codes

- S0001- S0002 Sample Wheel Home and Position errors (#1 home, #2 positioning)
- P0214- Cap installed on the Reagent bottle (prompted to check position 2)
- P0125 No Cup in Sample Position "No sample found. Check sample position 1."

## System Error Codes

P0124 – Empty Sample Cup
 " Check Sample at position 1"

ID0001- Turned off RA and the UI was running. "Serial communication error"

"Note: Make sure Easy RA is powered on and serial cable is connected. Press <Re-connect Port> under <System Icon> to try again.

# Let's break that code down! P2304

- P=Probe
- 23=position#
- 0=R2, 1=R1, 2=Sample, 3=Wash,4=ISE, 5= test/cuvette
- 4= Bump switch, 5= maximum steps

# Running Tests after a System ErrorSystem beeps to alert you of the error

Window appears with the code

You may choose to end the run or continue measuring

# **Recovering Cancelled Tests**

If you end the run, all tests that are in process are cancelled

Results are reported prior to the error

After accepting results, The Easy RA allows you to recover cancelled tests to a new work list!

# Legend of Results Flag codes

To view the legend touch the Flag icon on the results screen.

- 25 possible codes which may appear in the Flag field on the Results screen if an abnormal condition is detected!
- See sect 7.55 Operators manual.

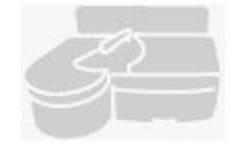

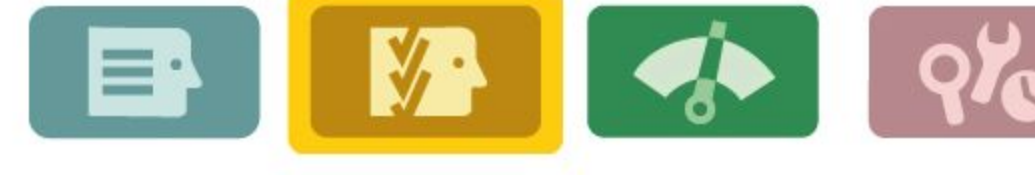

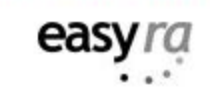

2/18/2008; 7:34 PM

0

(0

• 2

#### Results

#### Current Worklist

#### Operator ID:

|         | A COLORING COLORING |                   |      |        |       |       |       |                 |       |
|---------|---------------------|-------------------|------|--------|-------|-------|-------|-----------------|-------|
| itat Po | s Type              | Sample ID<br>/Lot | Test | Result | Units | Flags | Rerun | Completion Time | Statu |
|         |                     |                   |      |        |       |       |       |                 |       |

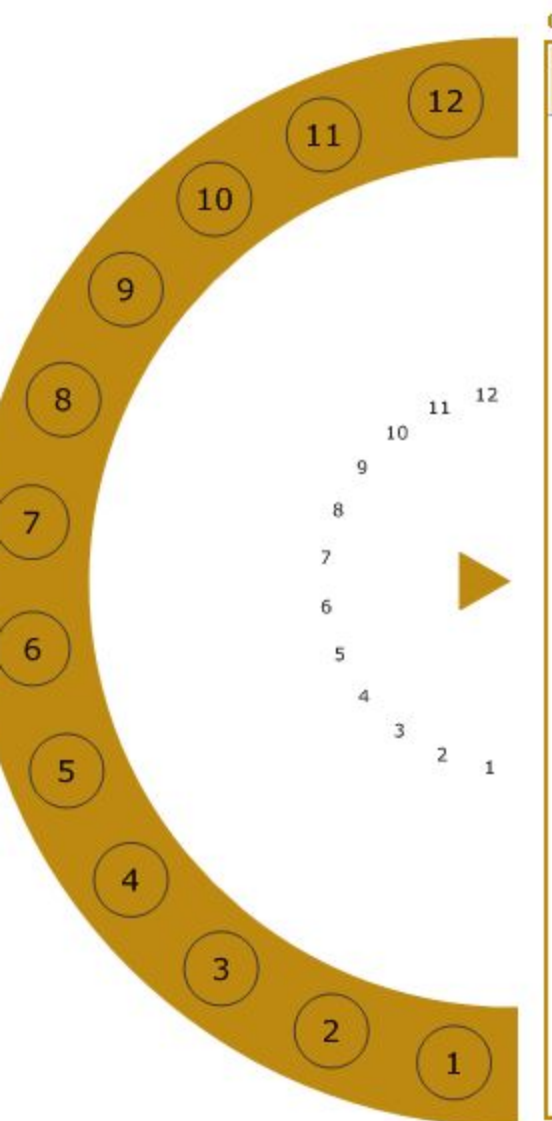

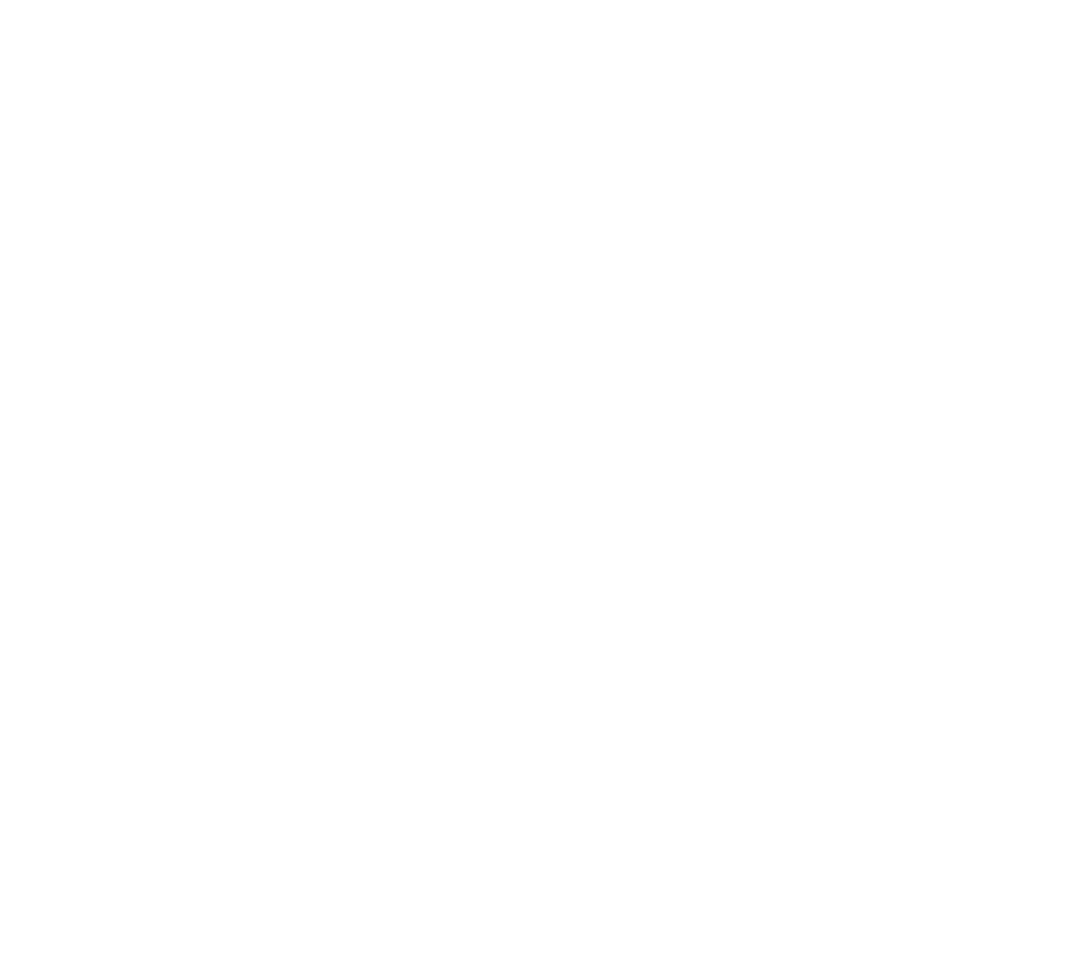

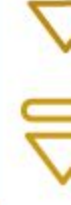

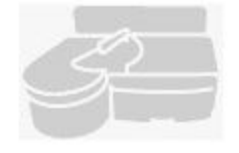

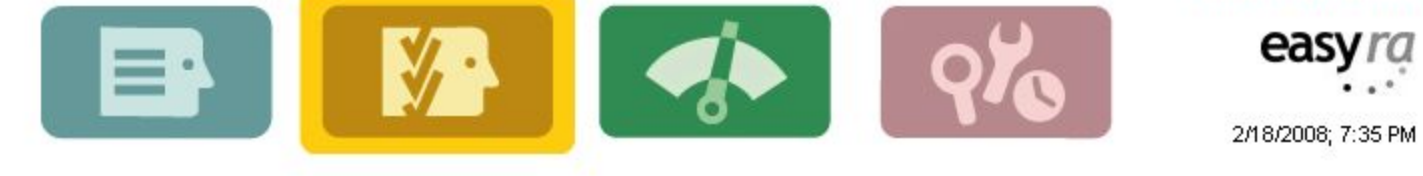

#### Results

#### Current Worklist

#### Operator ID:

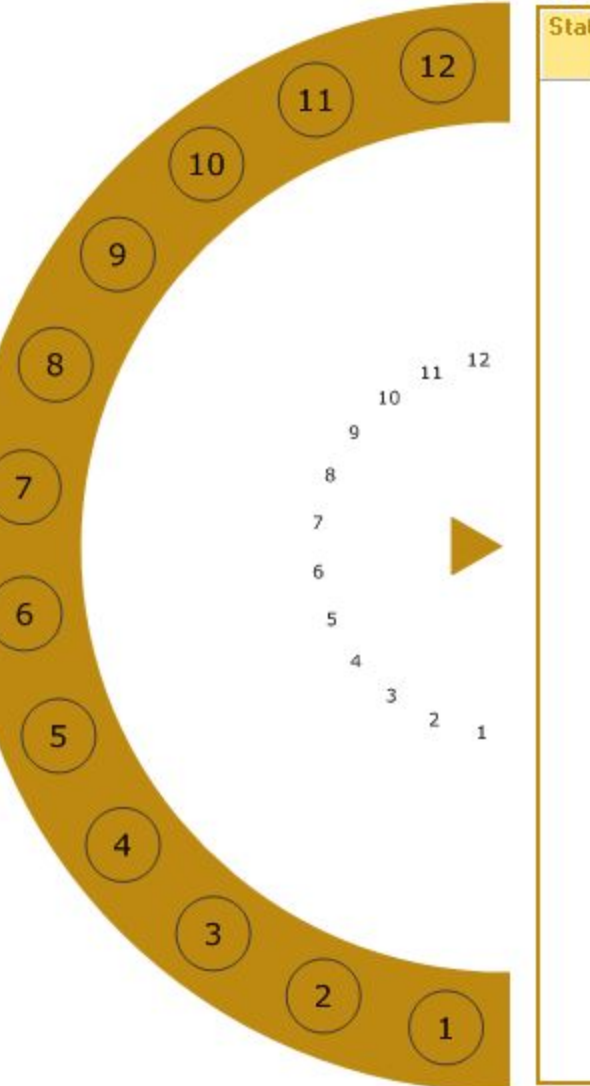

| Туре                         | Sample ID<br>/Lot                                                                                                    | Test                                                                                                    | Result                                                  | Units | Flags | Reru | n Comple | etion Time | Status |
|------------------------------|----------------------------------------------------------------------------------------------------|----------------------------------------------------------------------------------------------------|---------------------------------------------------------|-------|-------|------|----------|------------|--------|
| De                           | finition of F                                                                                                    | lags                                                                                                    |                                                         |       | Ł     | 3    | X        |            |        |
| AABDNSANDFRSNANLIJVFRODNRDER | (ISE) Air in C<br>(ISE) Air in C<br>(ISE) Cal A m<br>(ISE) Cal A m<br>(ISE) Cal A m<br>(ISE) Cal A m<br>(ISE) Cal B m<br>Calibration D<br>Calibration D<br>Calibration F<br>Outside Criti<br>Slope Drift<br>End Point No<br>High Absorb<br>High Reactio<br>(ISE)System<br>Linear Range<br>Linear Range<br>(ISE) Cal A/C<br>(ISE) No Flui<br>Outside Norr<br>QC Confiden<br>Reaction Dire<br>Reaction Rat<br>Outside Reru<br>Substrate De<br>System Errou<br>(ISE) Calibra | al A<br>al B<br>N Drift<br>N Noise<br>ample<br>bance<br>N Noise<br>eviation<br>actor Rar<br>cal Range<br>ance<br>n Rate Ni<br>Error<br>e - High<br>e - Low<br>Cal B Out<br>d Flow<br>mal Range<br>ection<br>re Noise<br>un Range<br>epletion<br>r or Ende<br>tion Slop | nge<br>e<br>of mV Rar<br>e<br>e<br>d by user<br>e Range | nge   |       |      |          |            |        |

# **Measurement Problems**

- They occur during the measurement phase of the test
- The may affect the resulted presented
- In some cases results are suppressed because they will not represent and accurate assessment of the activity or concentration present.

# Measurement Problems- OM 11.11

- Chemistries affected
- Abbreviation
- Meaning
- Troubleshooting & Recovery

# Measurement Problems/Flags

- Appear in the Results Screen on the left side of the Flags column ( with a range error)
- OR they appear in the center of the Flags column
- They can also appear on the ISE Calibration Results screen

# **Measurement Flags**

#### AS-Air in Sample (ISE"S)

- Short Sample
- Clot in sample

#### **CD-** Calibrator Deviation

CV on triplicates > 5%

#### **CF** – Calibration Factor out of range

- Factors found on Assay sheet or from RA
- One chem/ all chems?
- Calibrator/reagent.

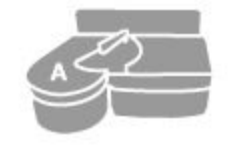

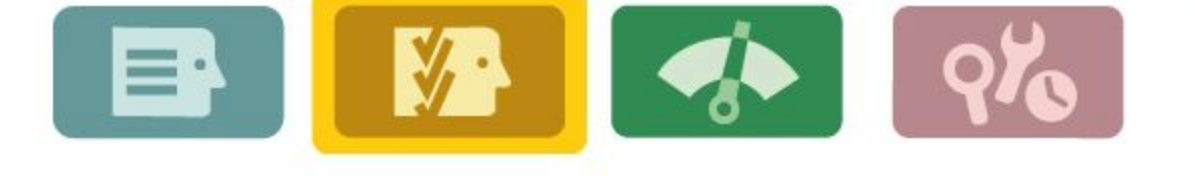

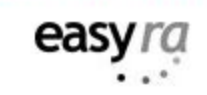

2/19/2008; 10:29 AM

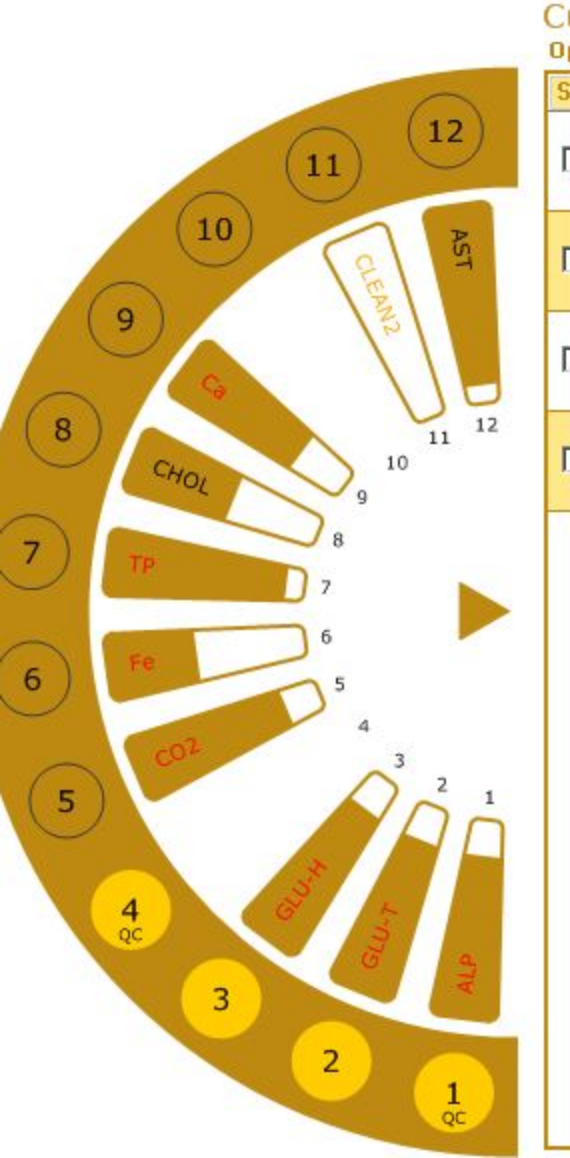

| Stat | Pos | Туре  | Sample ID/Lot | Test | Result | Units | Flags | Rerun    | Completion Time    | Status   |
|------|-----|-------|---------------|------|--------|-------|-------|----------|--------------------|----------|
|      | 1   | QC    | 52870701      | LDH  | 202    | U/L   |       |          | 2/19/2008 10:21 AM | Complete |
|      | 2   | Serum | Serum #46     | LDH  | 807    | U/L   | LR    | 2        | 2/19/2008 10:22 AM | Complete |
|      | 3   | Serum | Serum #46     | LDH  | 807    | U/L   | LR    | <b>N</b> | 2/19/2008 10:22 AM | Complete |
| _    | 4   | QC    | 52880701      | LDH  | 510    | U/L   |       | -        | 2/19/2008 10:21 AM | Complete |

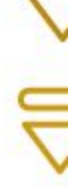

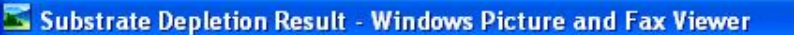

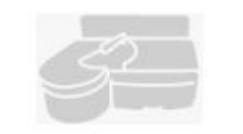

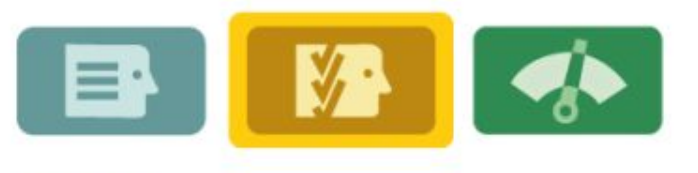

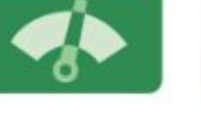

**Q7**0

easyra

UI-80220A/M-80221A

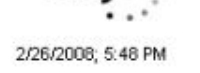

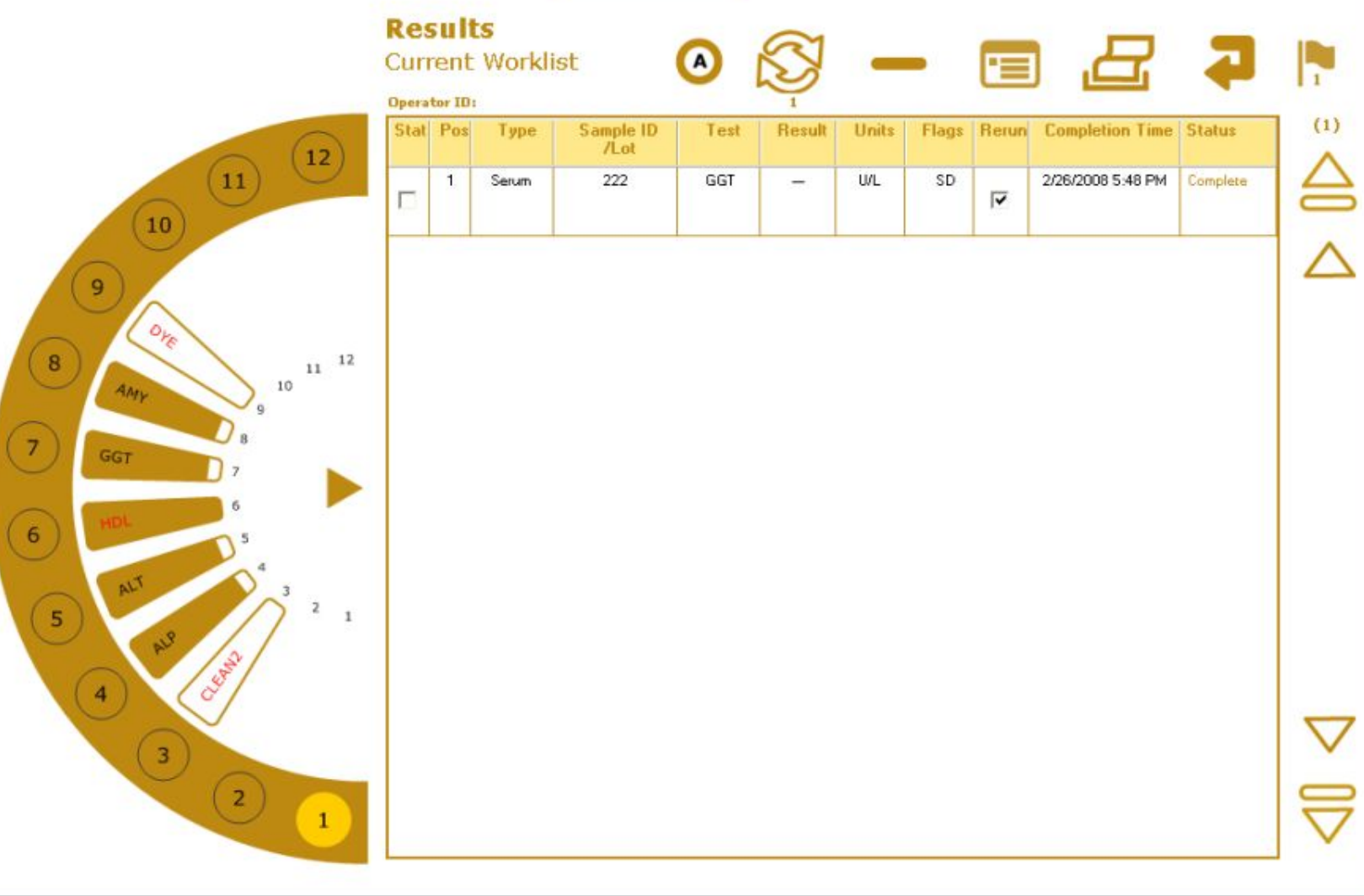

#### 0 🛈 🖾 🐳 🗊 🔎 🔎 🔺 🔺 🗙 🐻 🌌 🥥

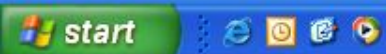

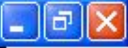

#### Measurement flag-SD (OM Table 11.2)

- Substrate Depletion Reagent ran out of substrate for enzymes
- To recover: Rerun the test. The Rerun program will automatically reduce the sample volume to either 0.5 or 0.33 of the original sample volume and add to this same Reagent volume. If the SD flag persists after auto dilution, dilute the sample with normal saline, and then rerun the sample.

# Range Errors

- User defined pre-set ranges for:
- 1. QC Ranges error code = QC
- 2. Normal Ranges error code = NR
- 3. Critical Ranges error code = CR
- 4. Rerun Ranges error code = RR
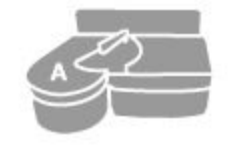

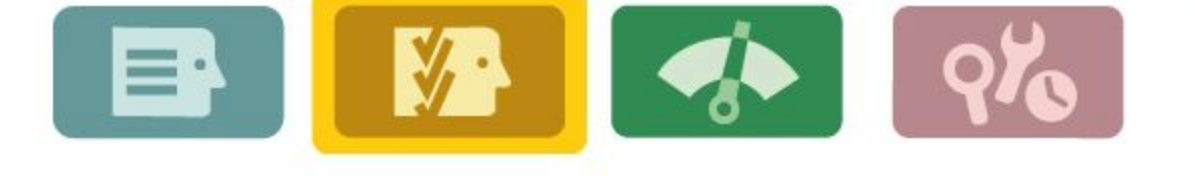

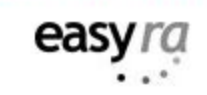

2/19/2008; 10:29 AM

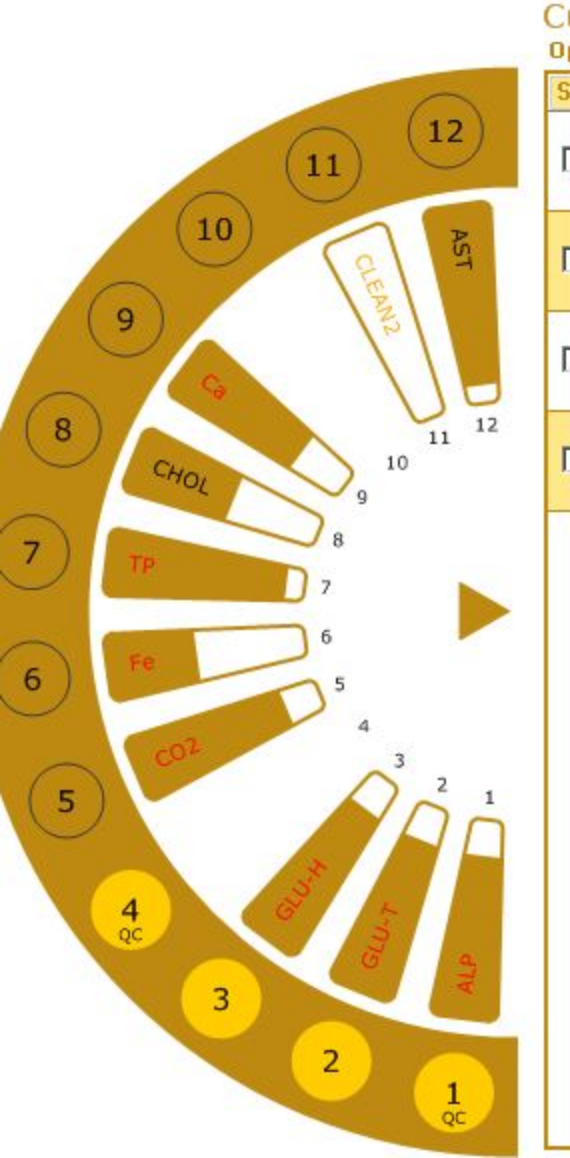

| Stat | Pos | Туре  | Sample ID/Lot | Test | Result | Units | Flags | Rerun    | Completion Time    | Status   |
|------|-----|-------|---------------|------|--------|-------|-------|----------|--------------------|----------|
|      | 1   | QC    | 52870701      | LDH  | 202    | U/L   |       |          | 2/19/2008 10:21 AM | Complete |
|      | 2   | Serum | Serum #46     | LDH  | 807    | U/L   | LR    | •        | 2/19/2008 10:22 AM | Complete |
|      | 3   | Serum | Serum #46     | LDH  | 807    | U/L   | LR    | <b>N</b> | 2/19/2008 10:22 AM | Complete |
| _    | 4   | QC    | 52880701      | LDH  | 510    | U/L   |       | -        | 2/19/2008 10:21 AM | Complete |

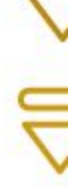

## Maintenance OM Section 10

- Daily
- Weekly
- Monthly
- 6 months
- As needed
- EasyRA UI with OM assistance

# Diagnostics

#### EasyRA UI

#### Service software (omit precision dye)

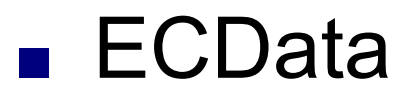

# Diagnostics in easyra

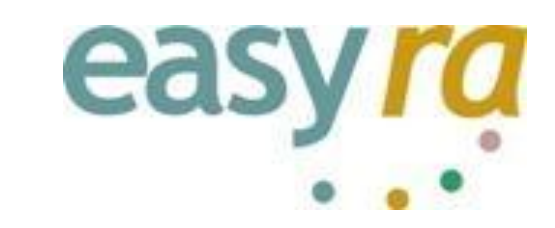

Reaction Area

Heater Cooler 

- Transfer Arm/Probe
- Fluidics Drawer/ISE's
- **Reagent Sample Area**

- Cover/Door Latches
- Precision Test

Note: These diagnostic tests are in the User Software

# **Diagnostics** – Reaction area

# Photometer test

- The voltage output of the Read and Reference photodiodes
- The ratio of the Read and Reference diodes
- The flash to flash precision (N=50) at each wavelength
- Let's run it now! OM pg 11.31

### **Diagnostics** – Transfer Arm/Probe

- Arm Positioning
- Probe positioning
- Liquid Level Sensing
- Let's do it now!~ OM 11.36

## **Diagnostics** – Fluidics Drawer

- Dilutor Pump dilutor pump error or precision test failed/ QC "noisy"
- Waste Pump- Not emptying properly/overflowing
- ISE Sensor System-output of bubble detector with liquid and air, # of pump counts for all three pumps, output of sensors with CalA & B in front
- Let's do it Now! OM pg 11.46

#### **Diagnostics – Reagent/Sample Area**

- Sample Wheel
- Barcode Reader
- RFID Reader
- Let's do it! OM pg 11.55

## **Precision Test – OM 11.67**

- The most important test on the easyra
- An indicator of the performance of the dilutor pump
- Takes 12 minutes, 20 new cuvettes, and a precision dye wedge. Level 1= 16ul/180 and level 2=2ul and 255diluent.
- Should always be performed weekly or when the sample probe, transfer arm, or photometer is replaced!

# What if my precision test fails??

- Check dilutor fittings on the right side of the dilutor
- Check for bubbles in the dilutor
- Check/replace probe
- Prime diluent and repeat test

## **EasyRA Best Practices**

- Cals
- Controls
- Water
- Reagents
- Evaporation
- Environmental
- E-mail ECData

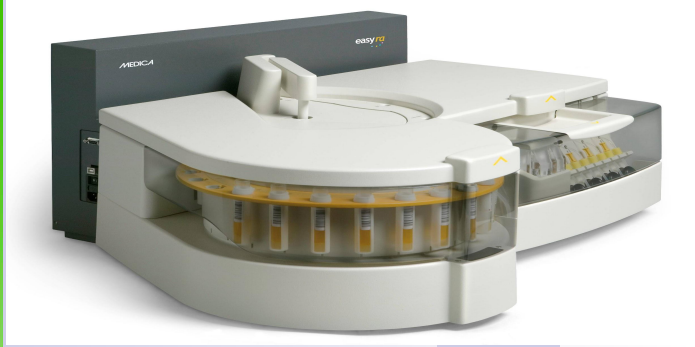

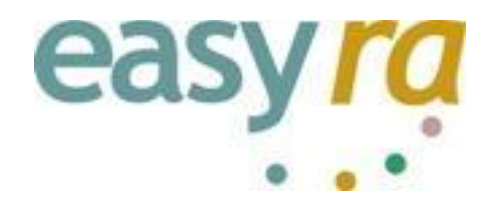

# Service Training

#### **Special Tools Required and supplied by Medica**

#### Alignment Cuvette Segment Photometer/Liquid level sense/temp cal

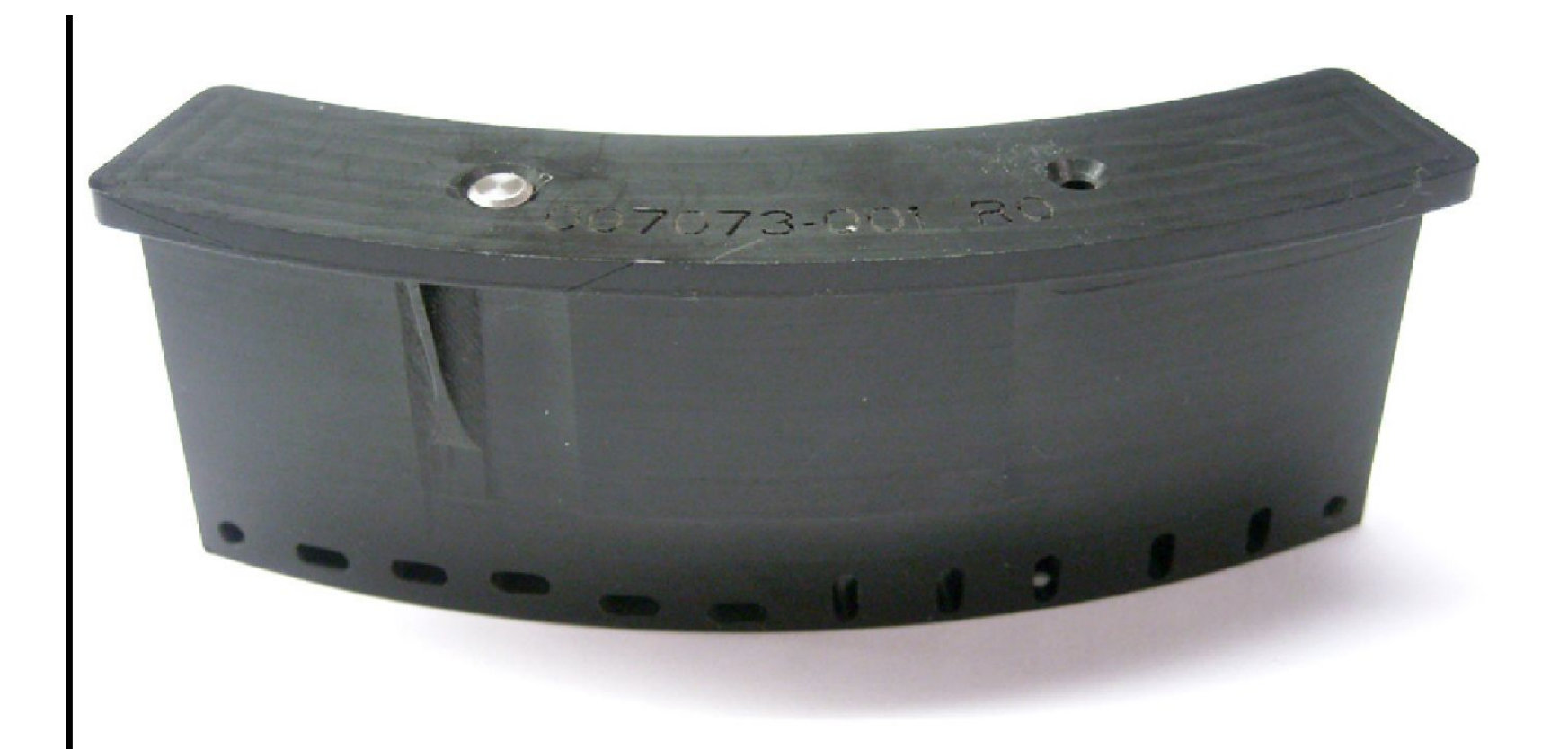

#### Wash Cup Alignment Tool

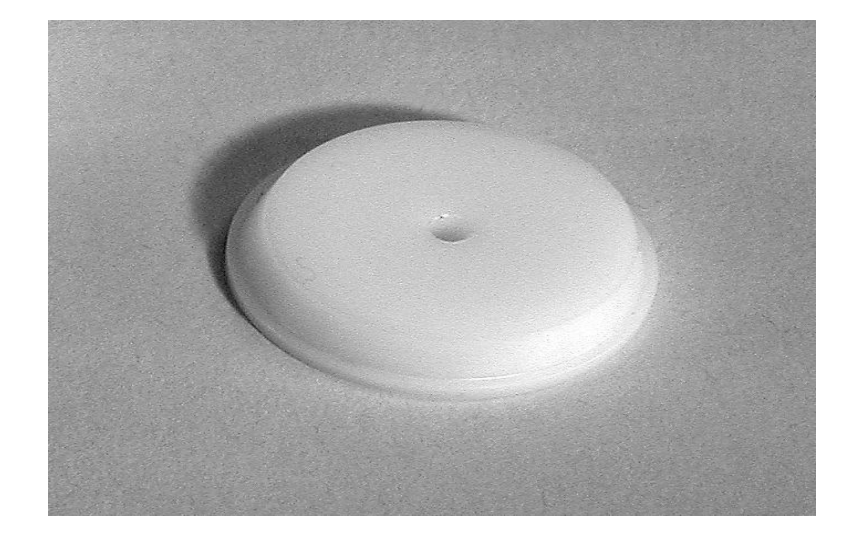

## Sample Alignment Tool

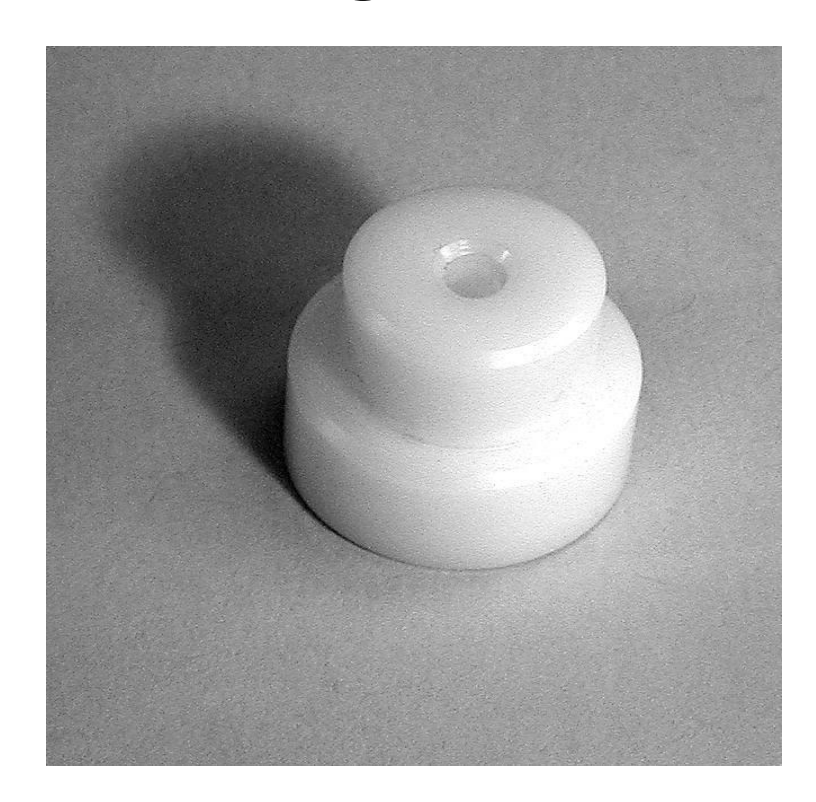

#### Reagent Wedge Alignment Assembly

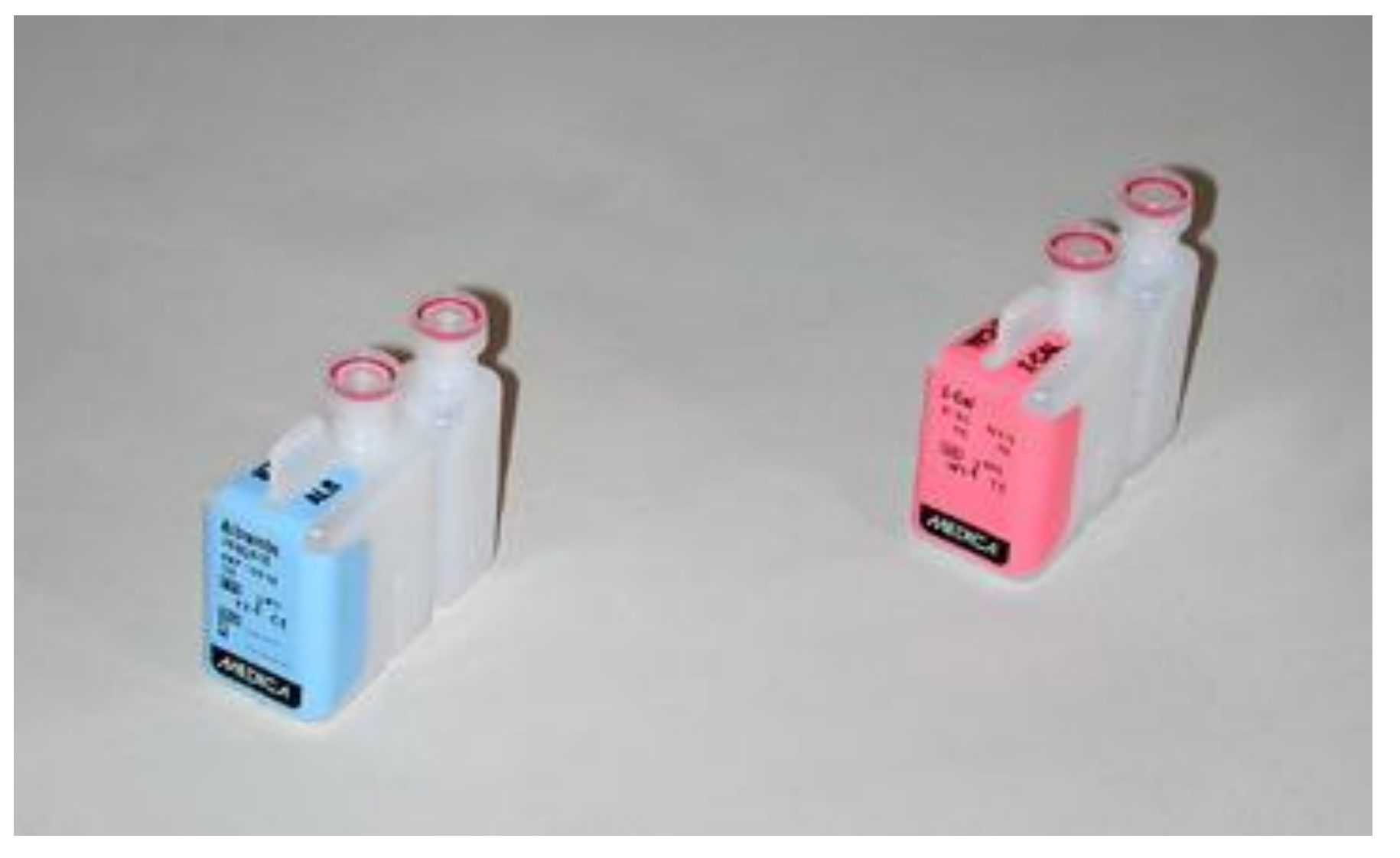

## **Digital Thermometer**

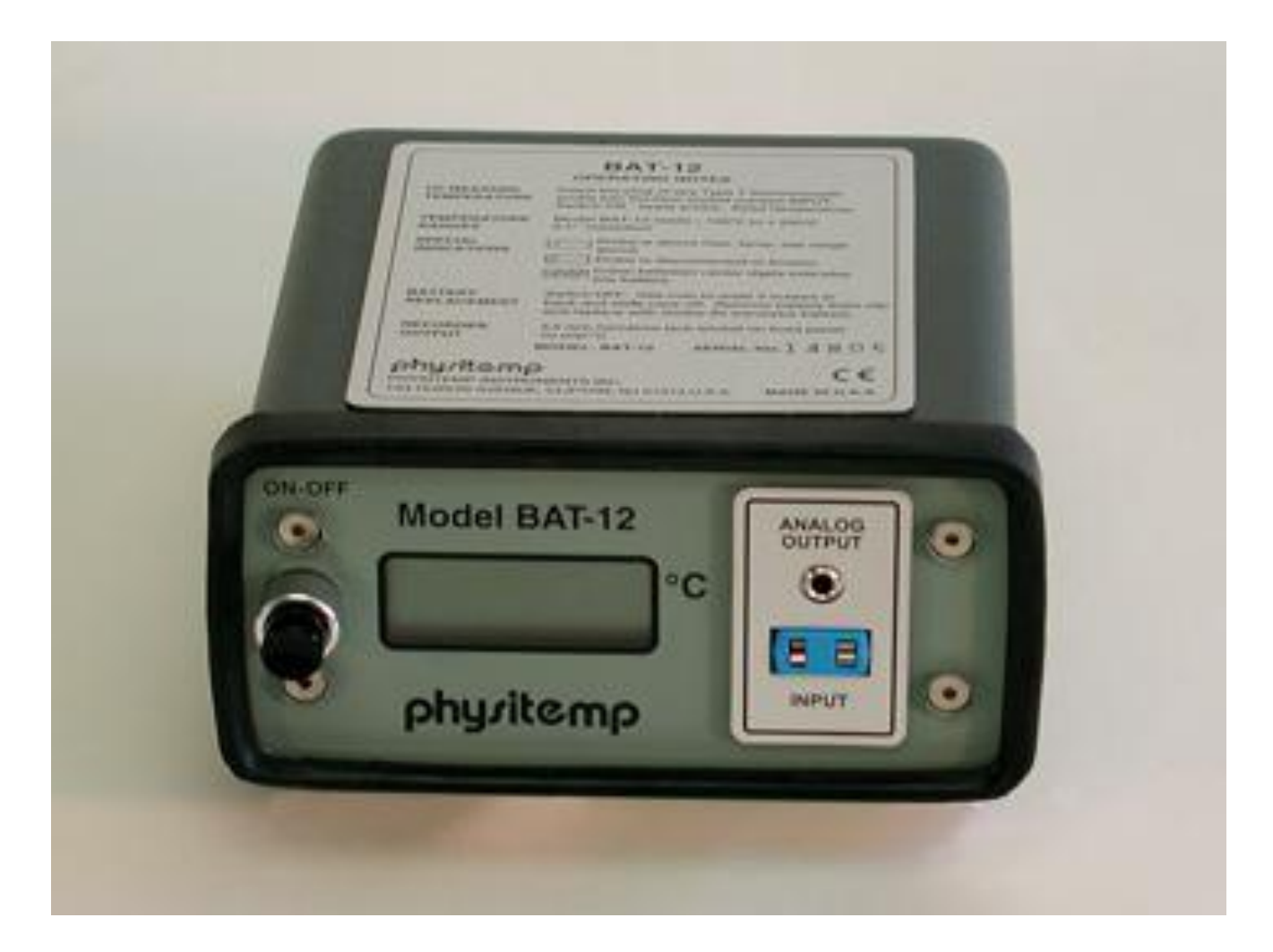

## **Two Thermistors**

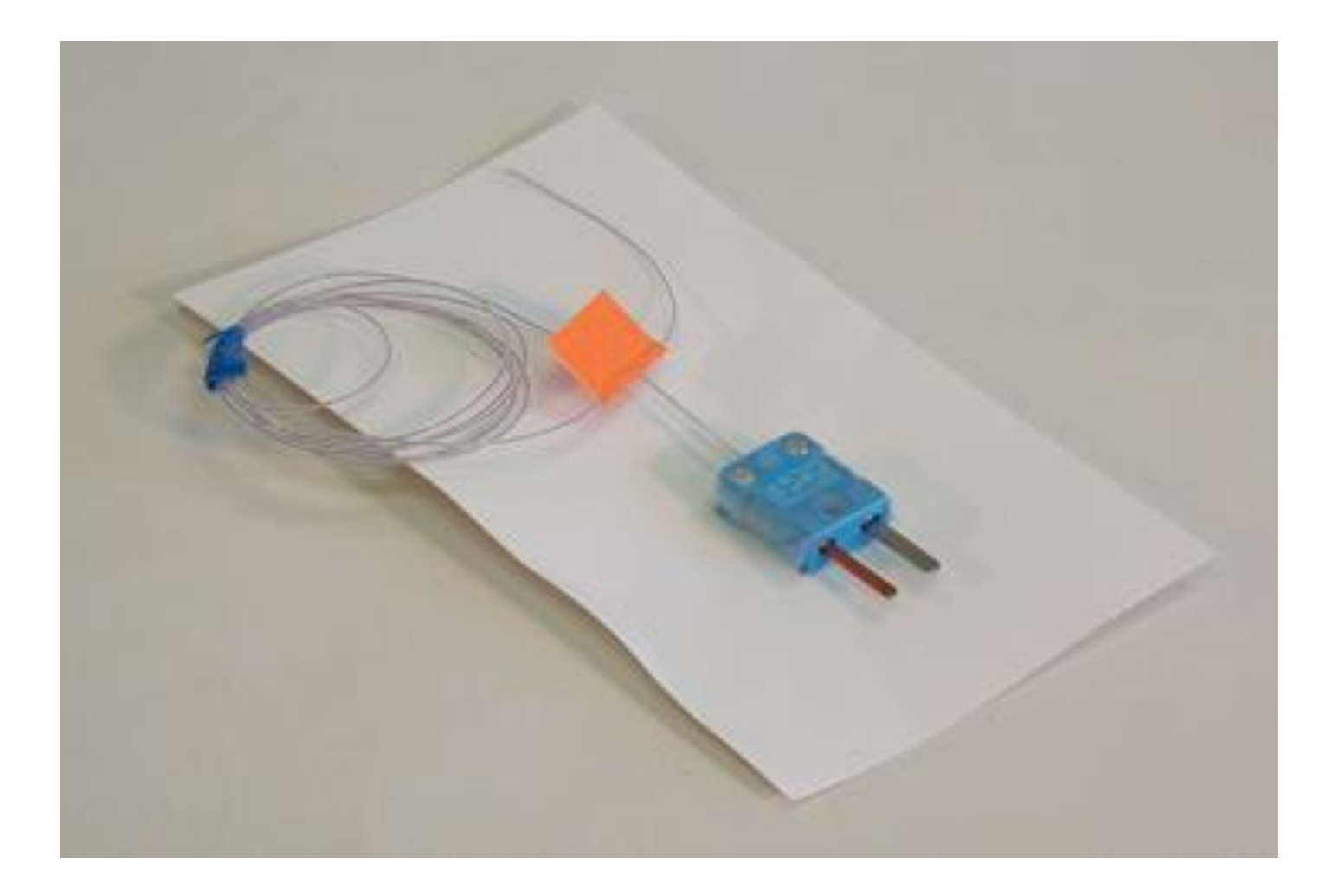

## **Foam Insulation Ring**

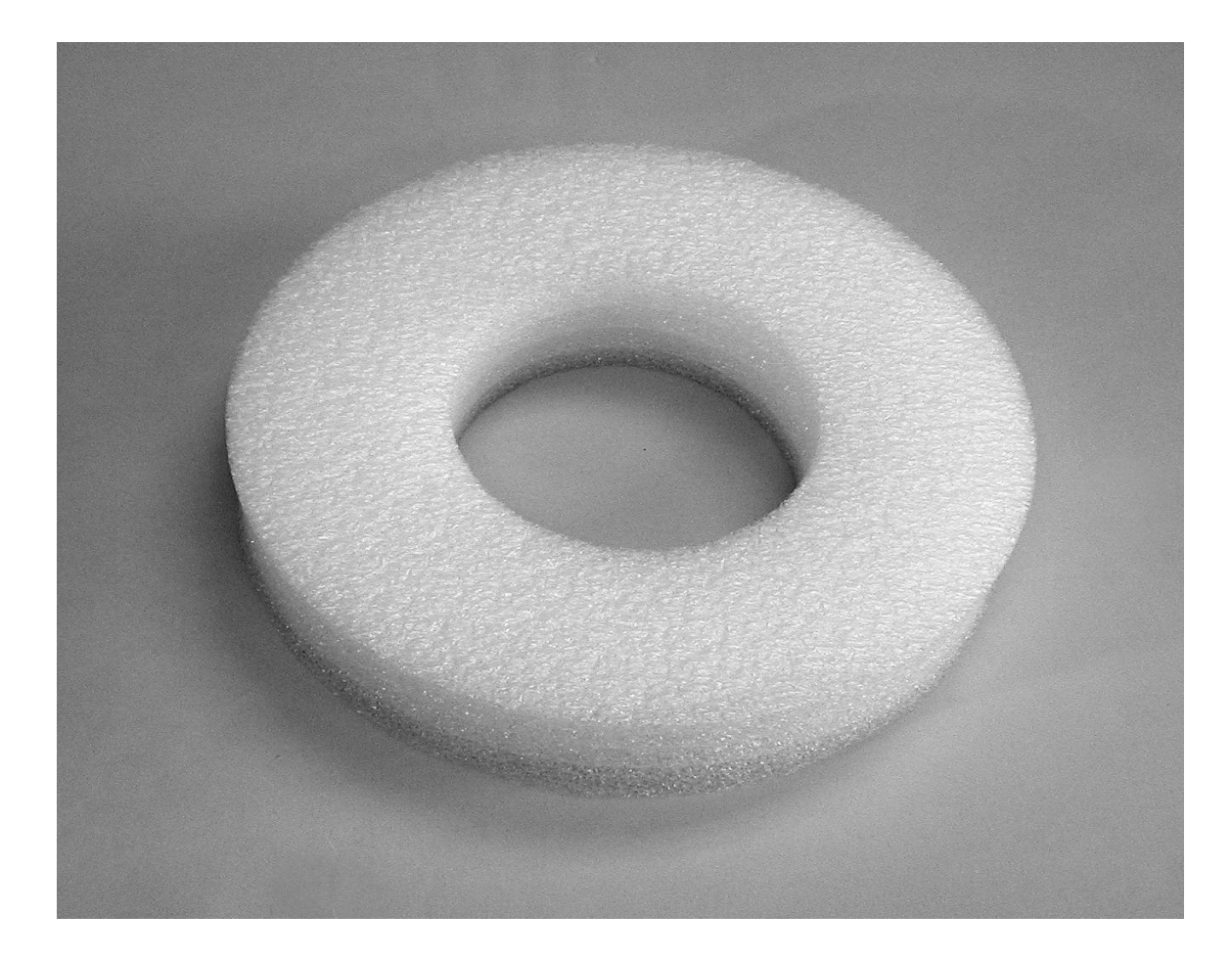

## **RFID Test Fixture/Wedge**

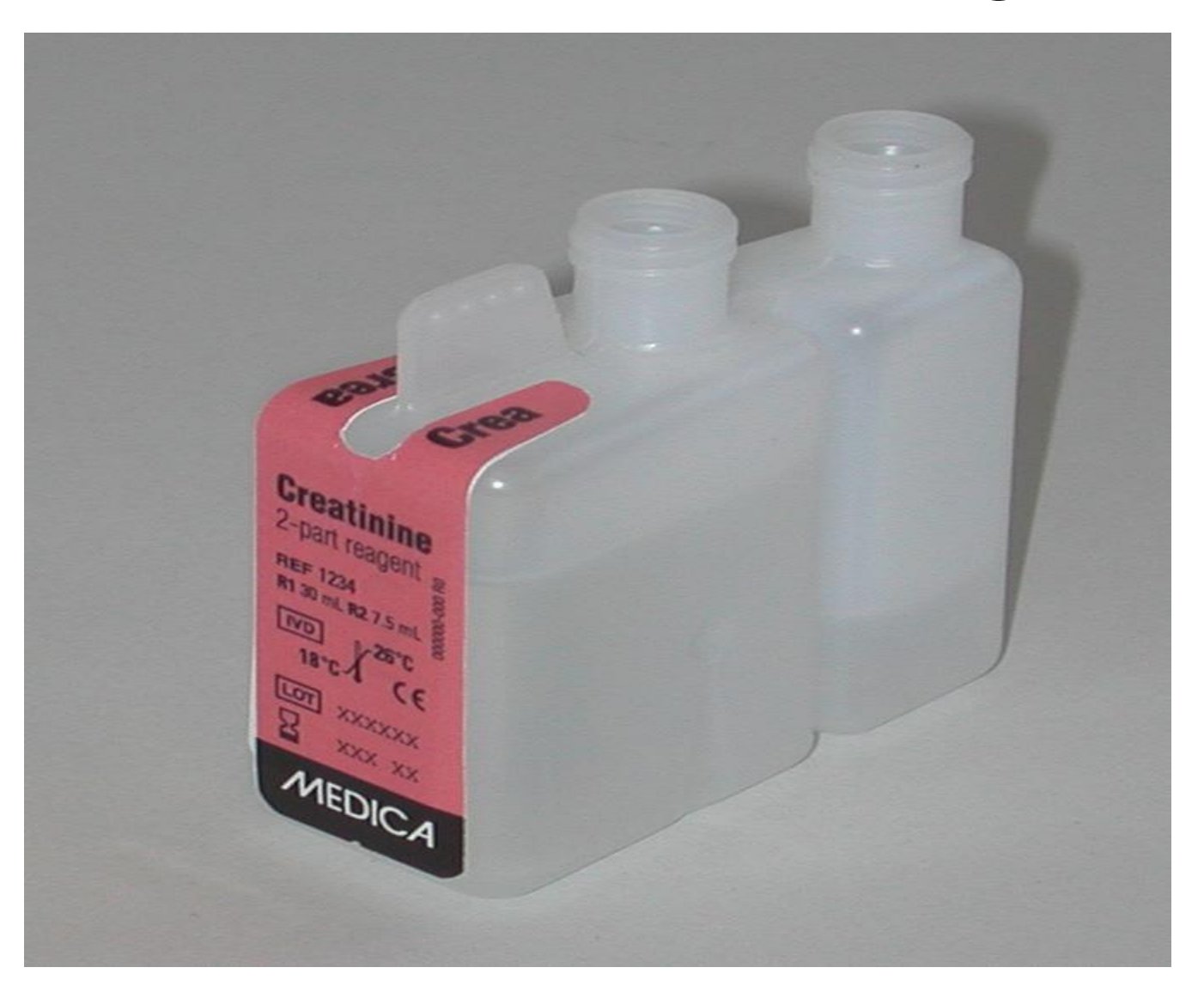

#### Reagent Wedge Base Tool (shim)

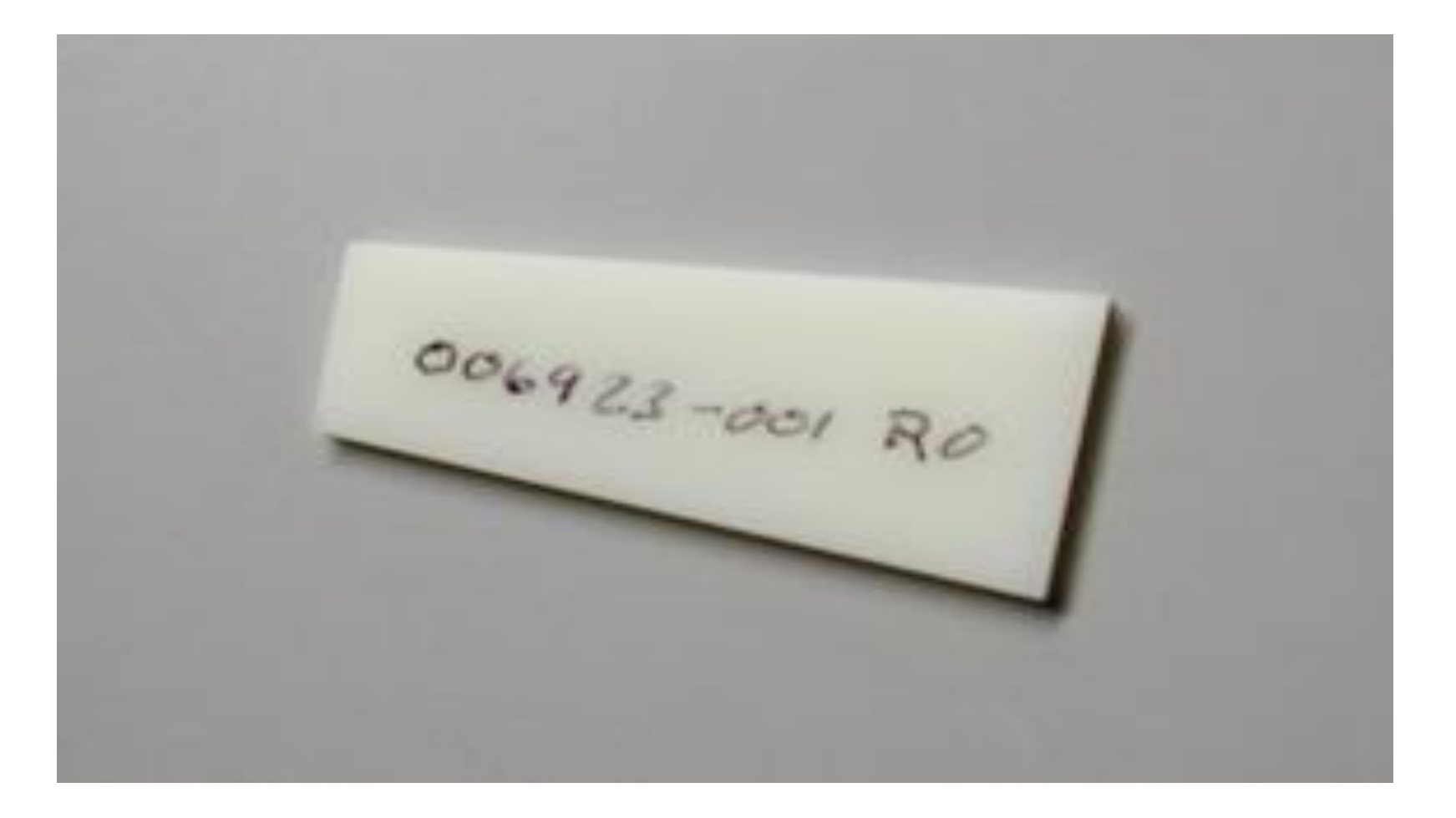

#### **Barcode Test Fixture**

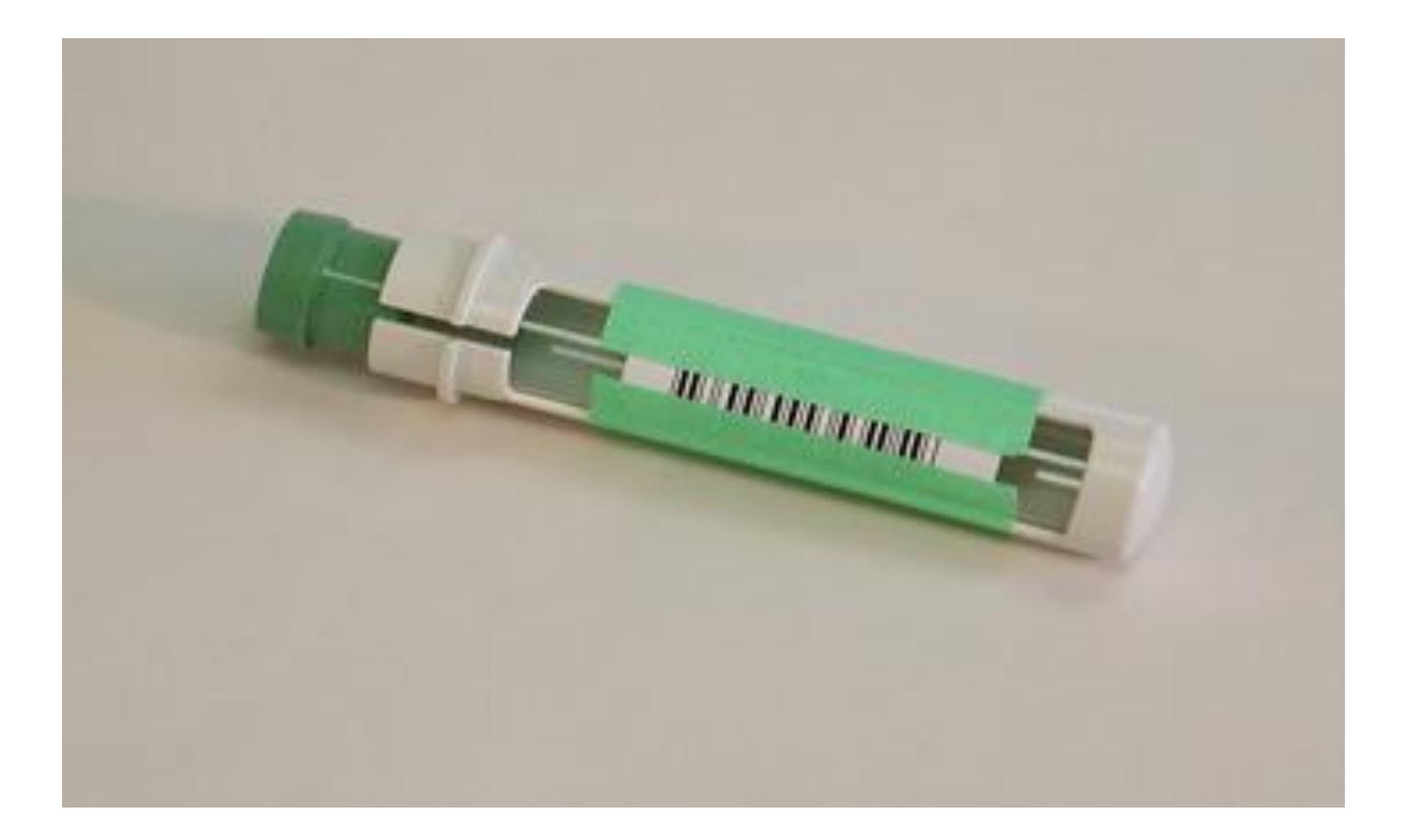

## Adjustment Tool for Inductor Liquid level Sensor

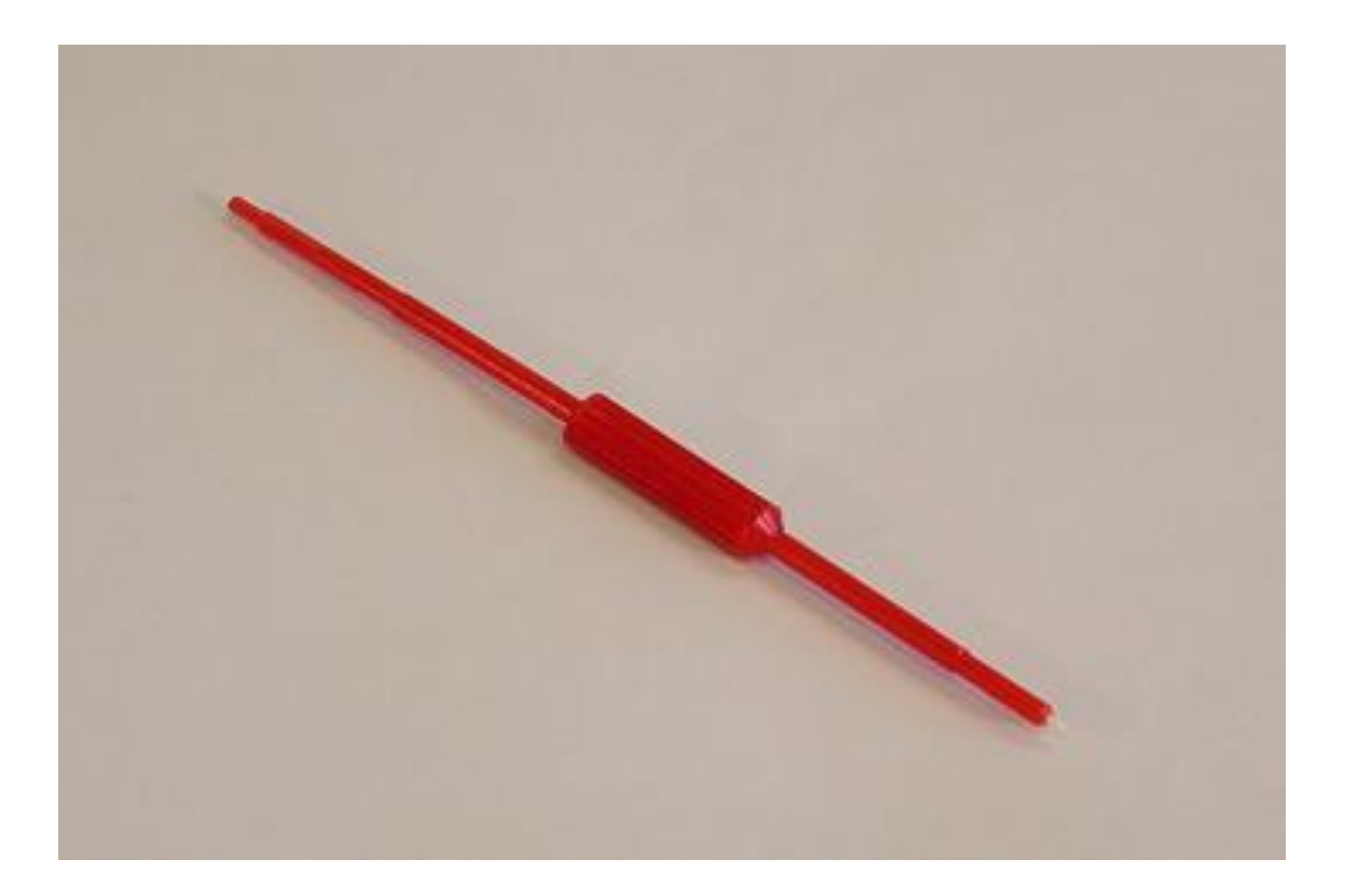

#### **Digital Multimeter with Frequency Counter**

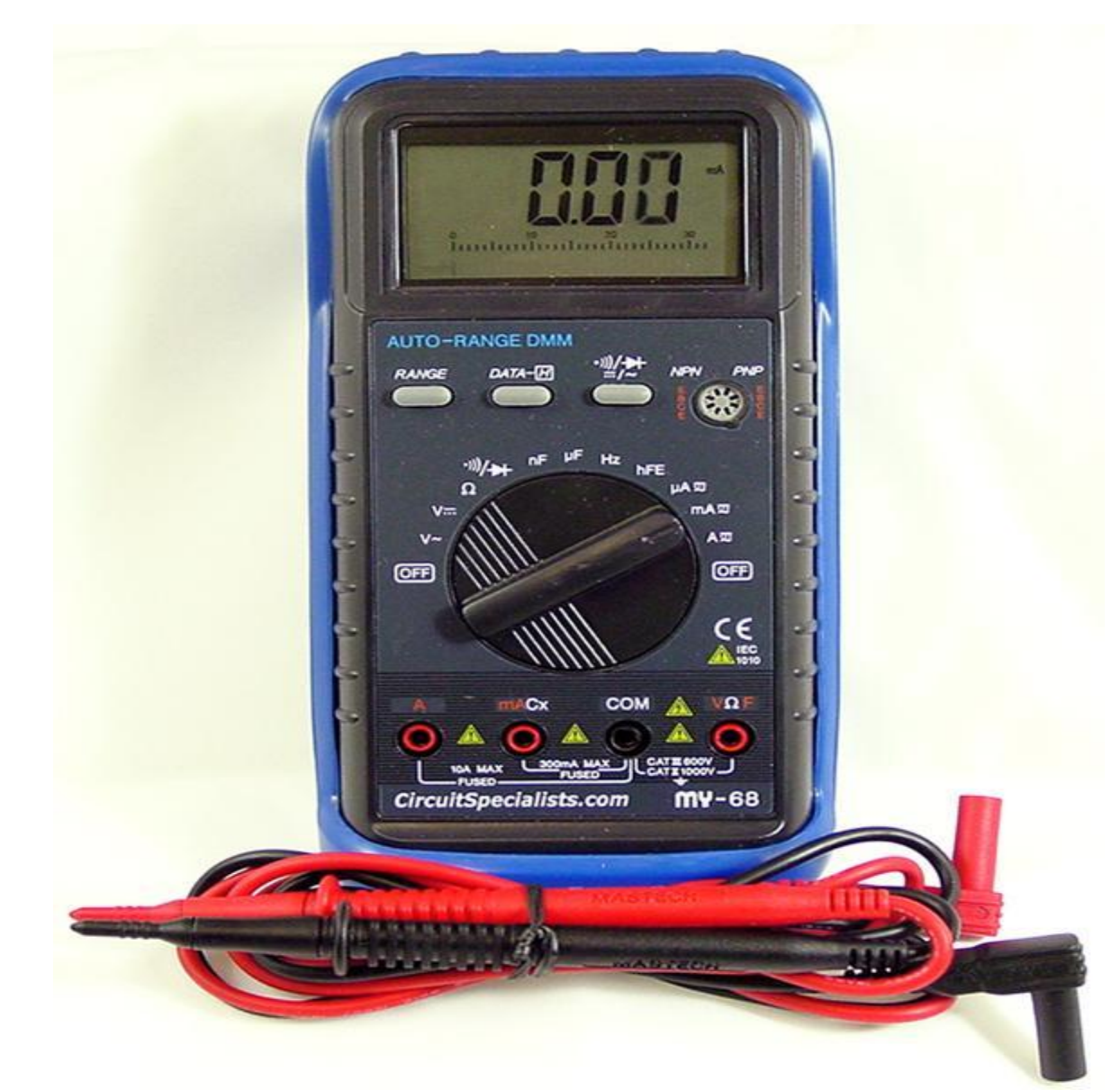

# Duct Tape

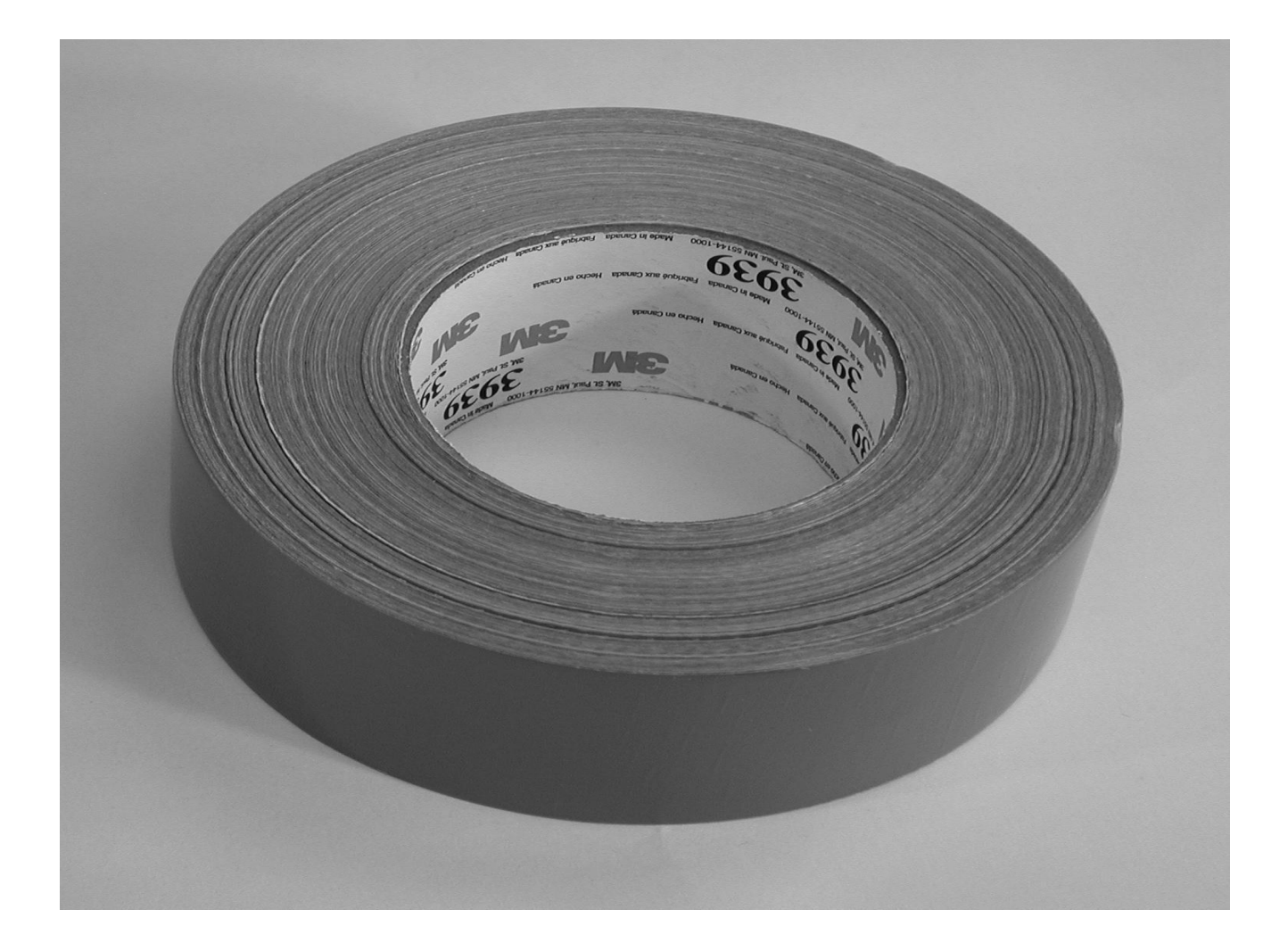

#### Service Software CD

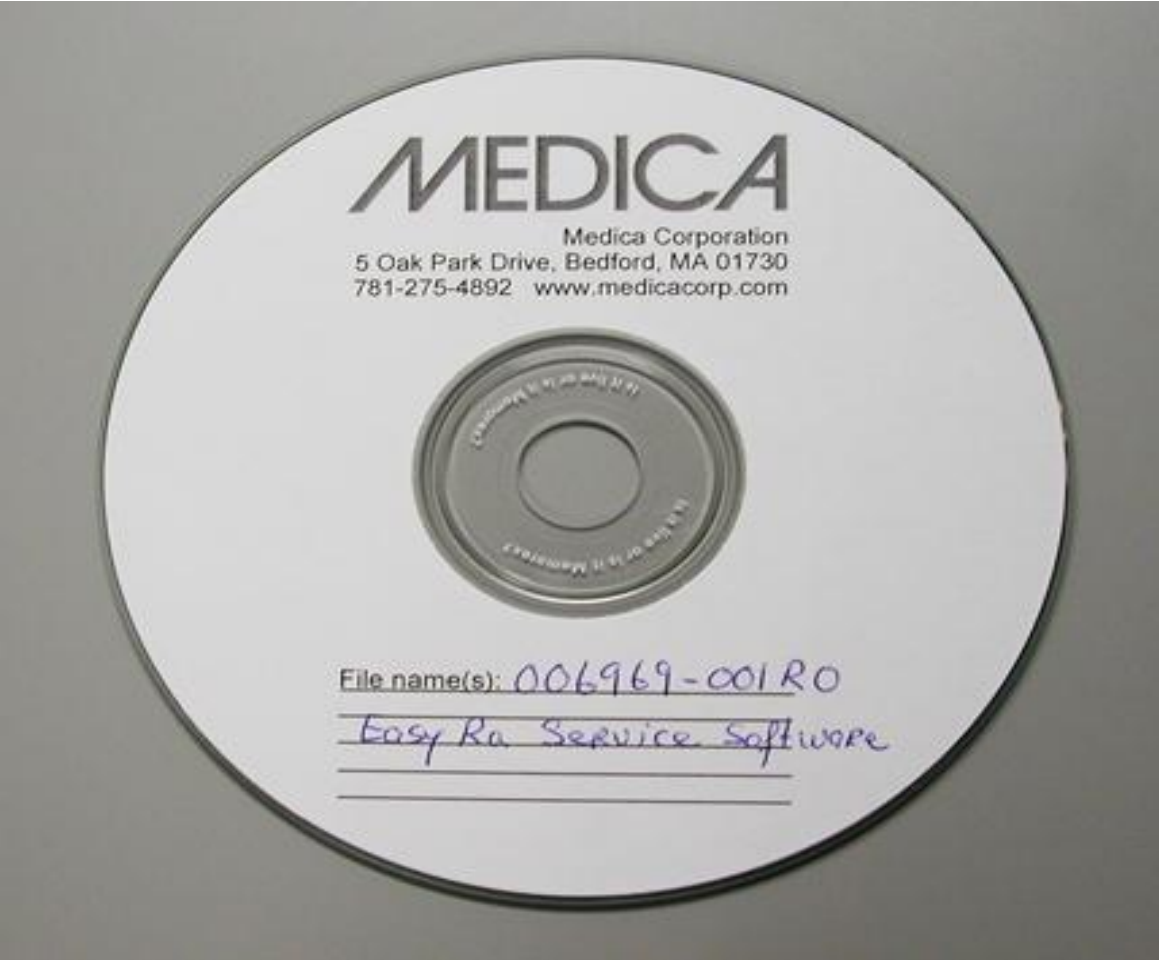

## Service Software

- Fluidics Drawer ISE's
- Sample/Reagent Area
- Reaction Area
- Photometer
- Mother Board & Daughter Board

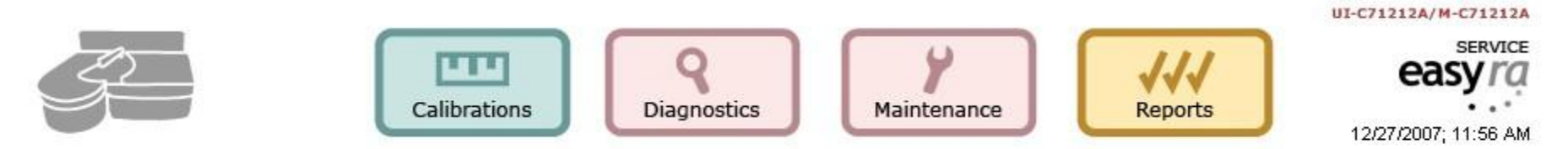

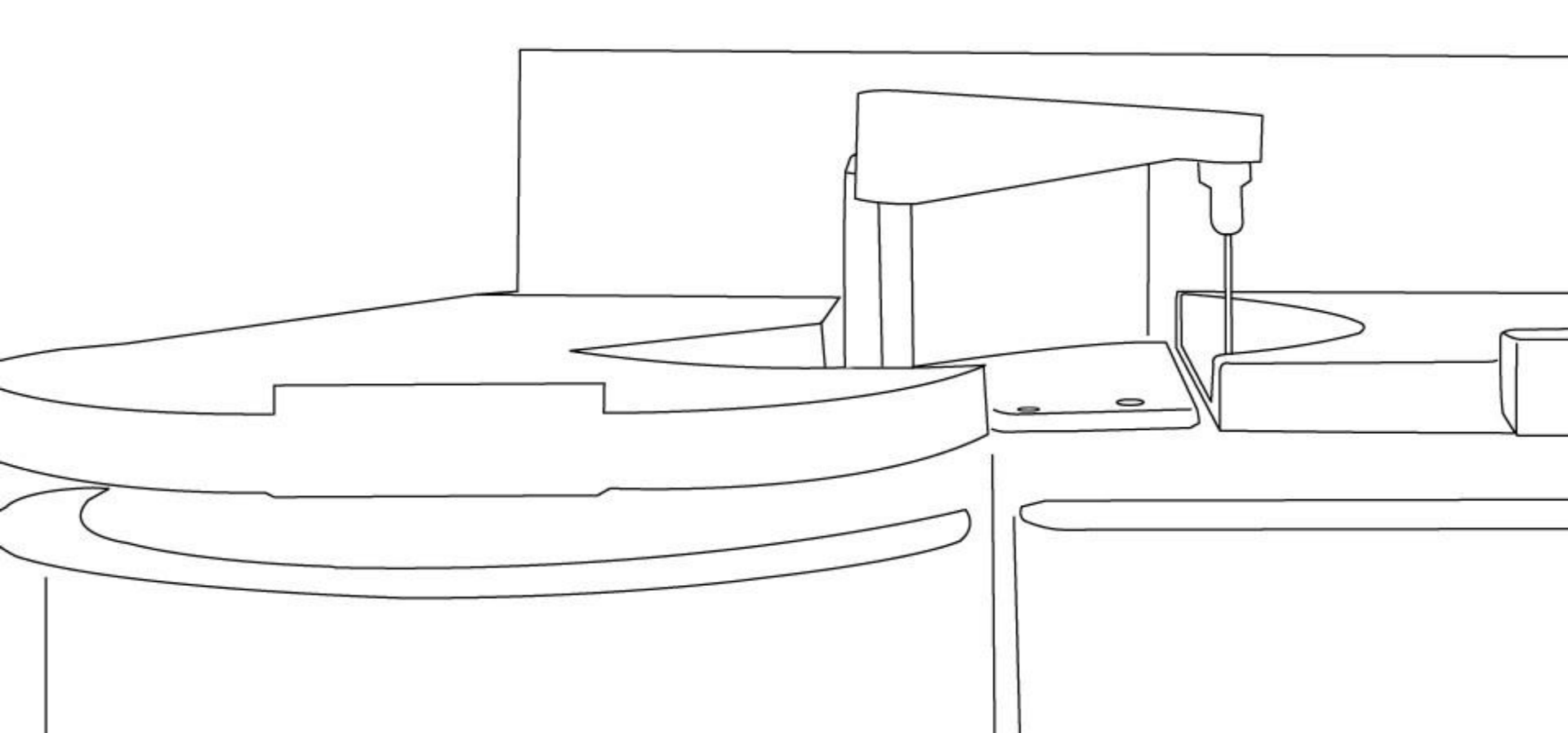

## Fluidics Drawer / ISE's

- ISE replacement OM
- Wash Cup replacement OM
- ISE Module replacement
- Dilutor Pump replacement
- Peristaltic Pump replacement

#### **Dilutor Pump Replacement**

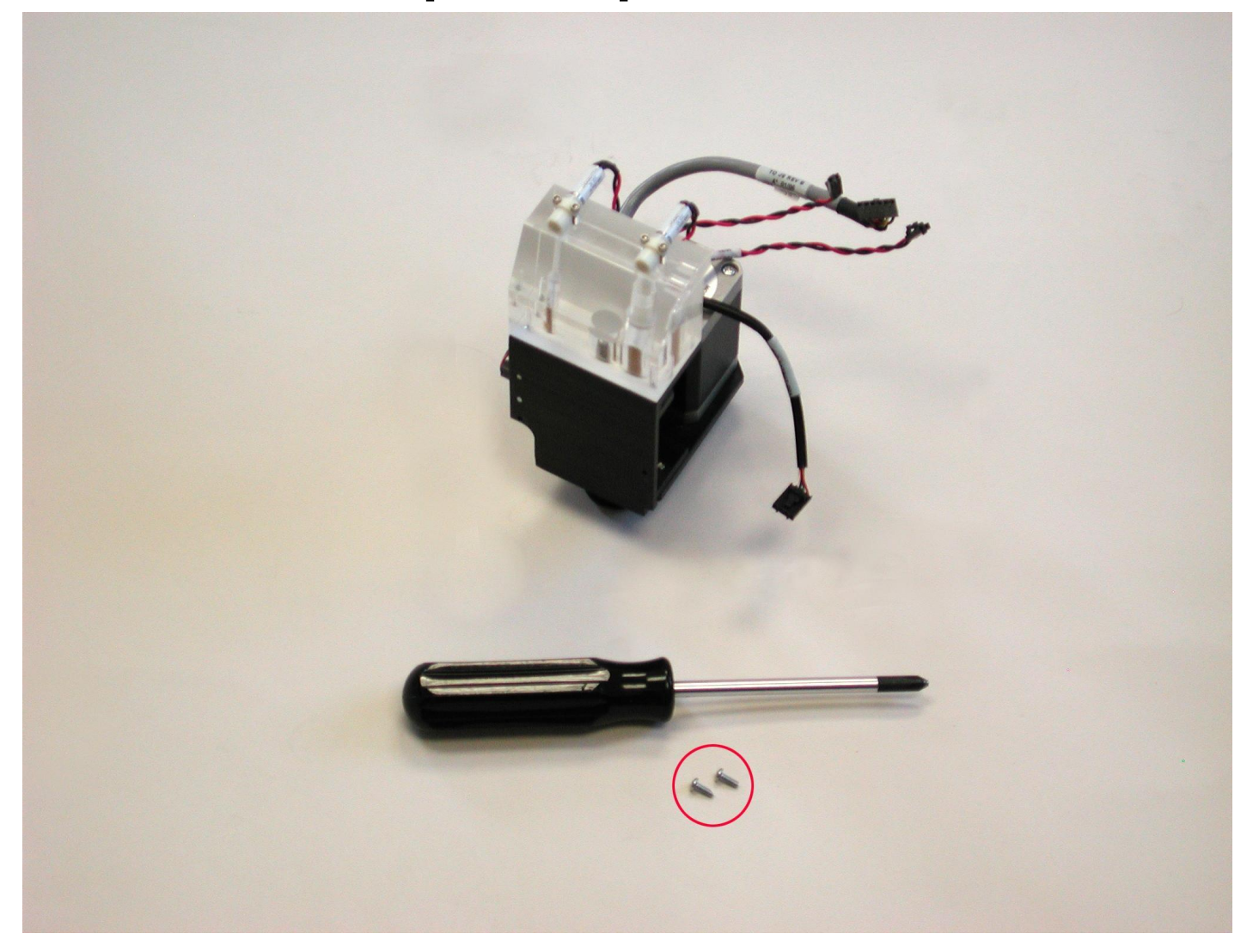

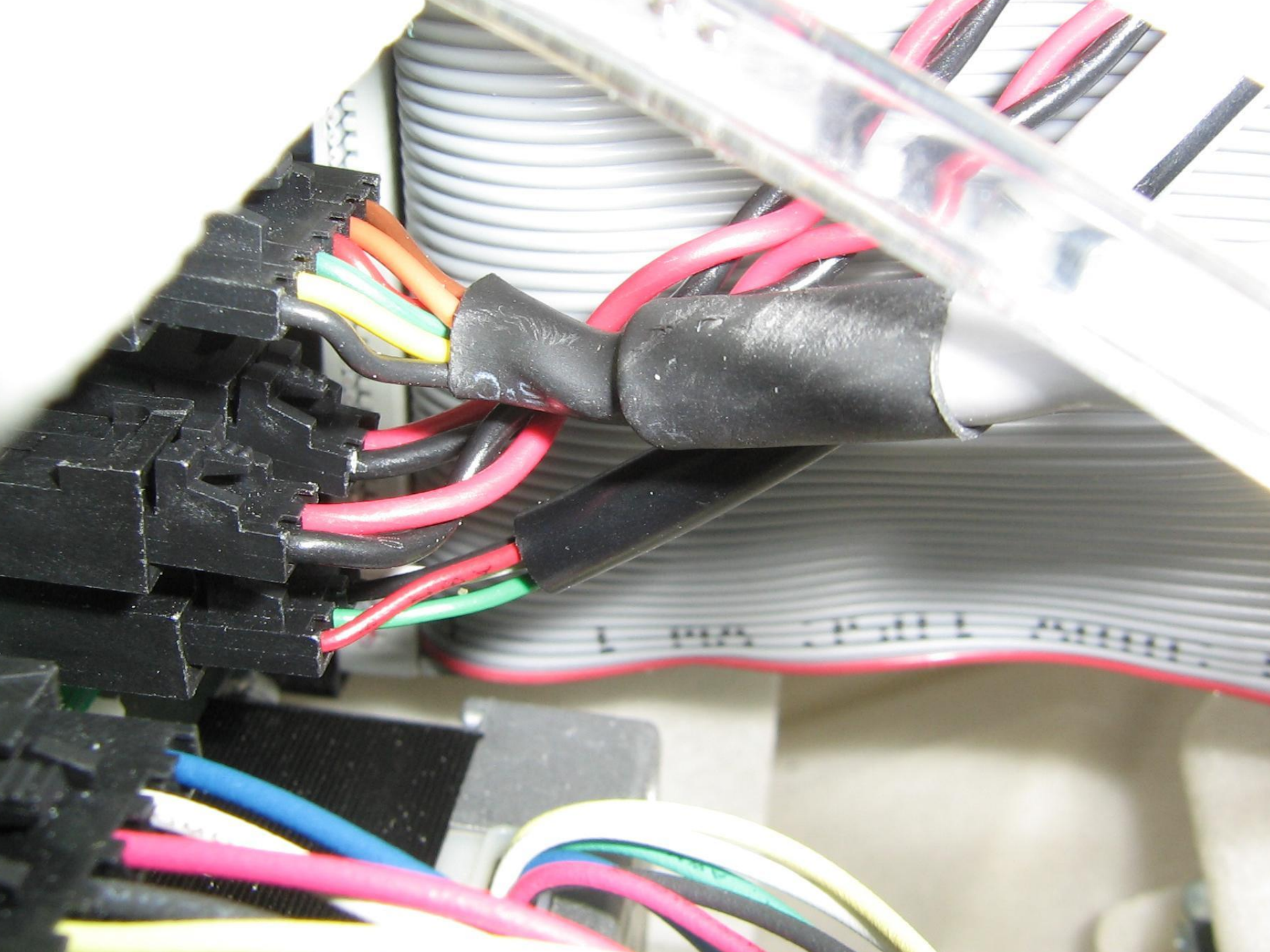

## **Dilutor Pump removal**

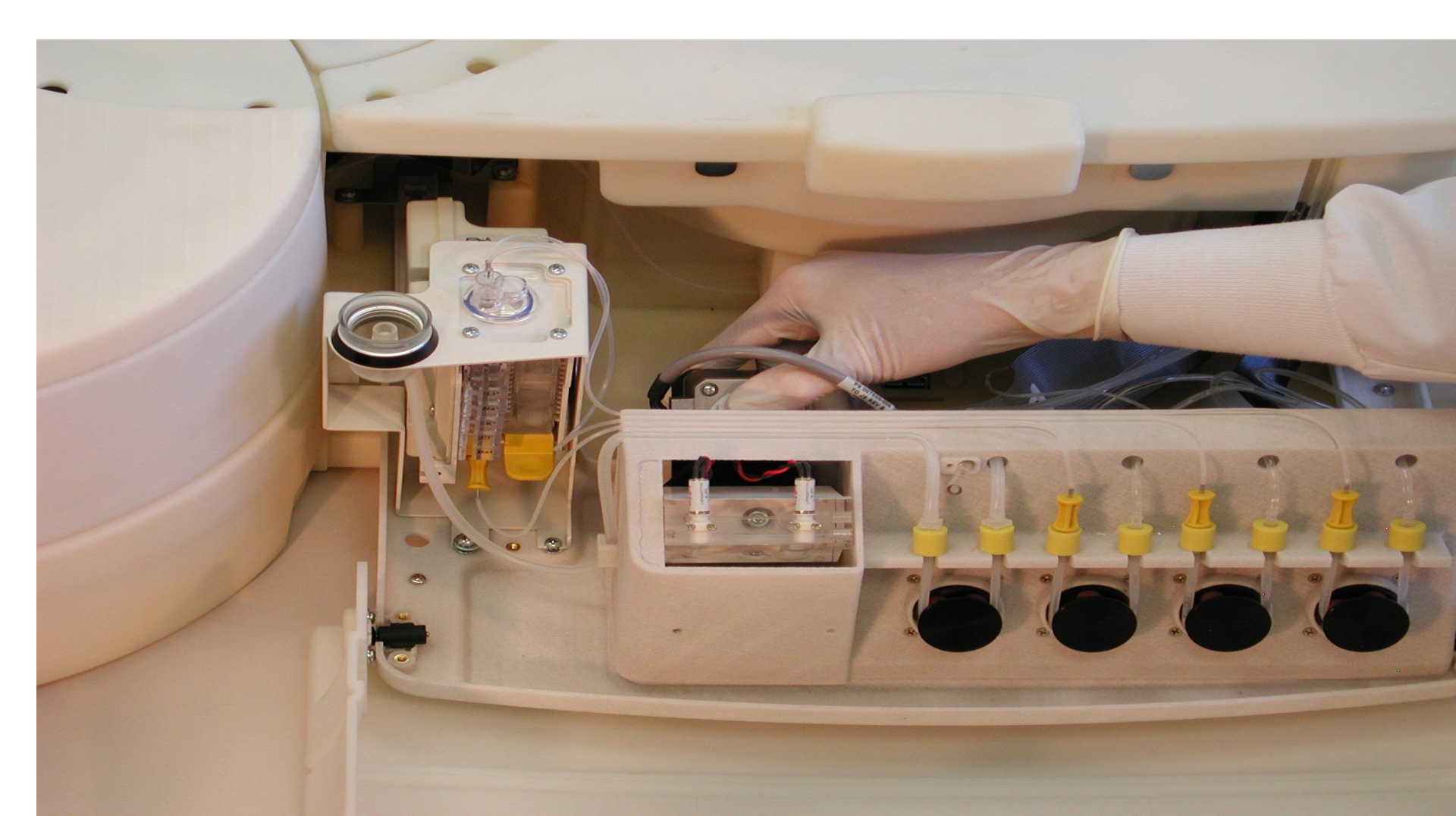

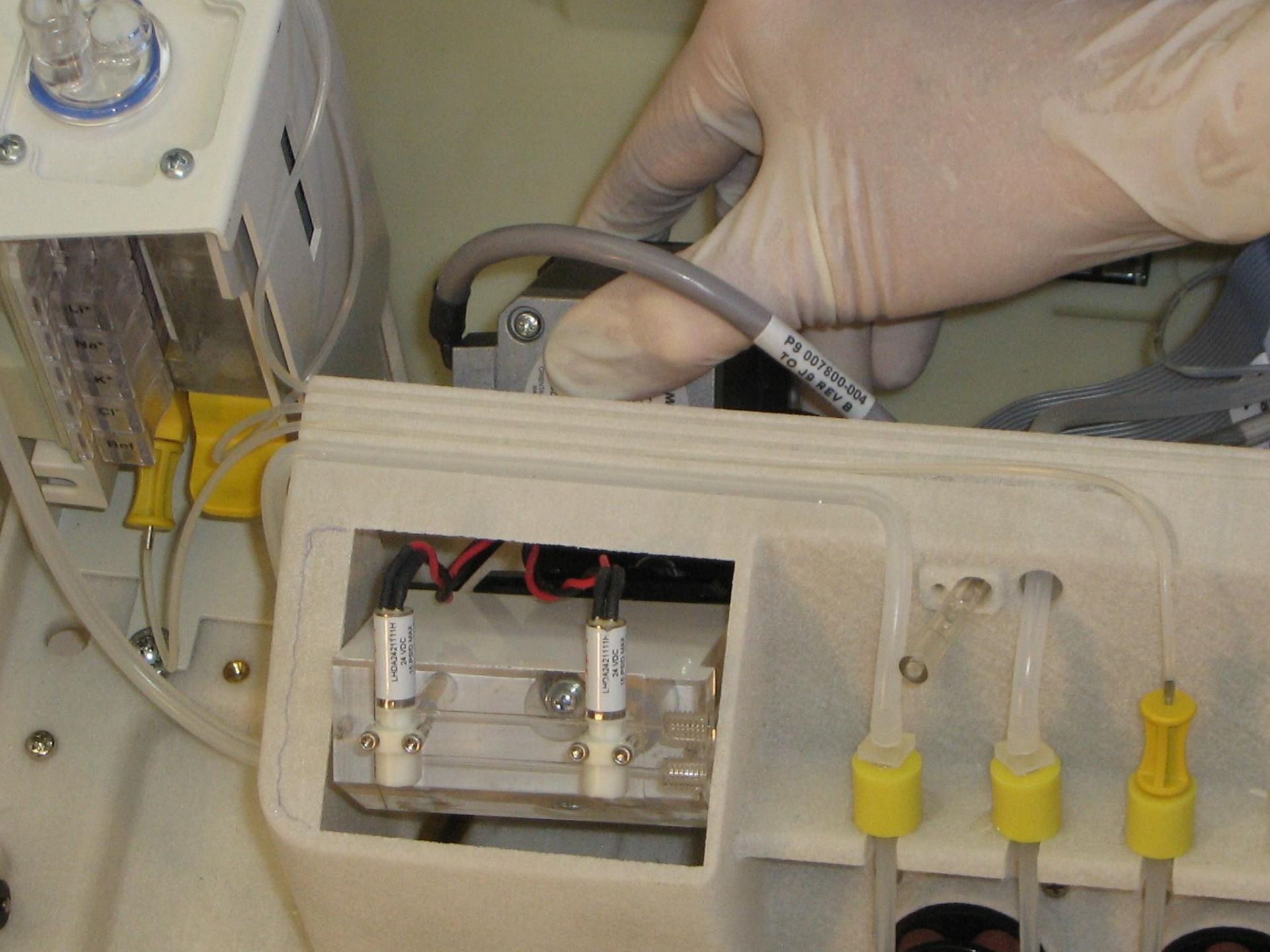

## **Dilutor Pump removal**

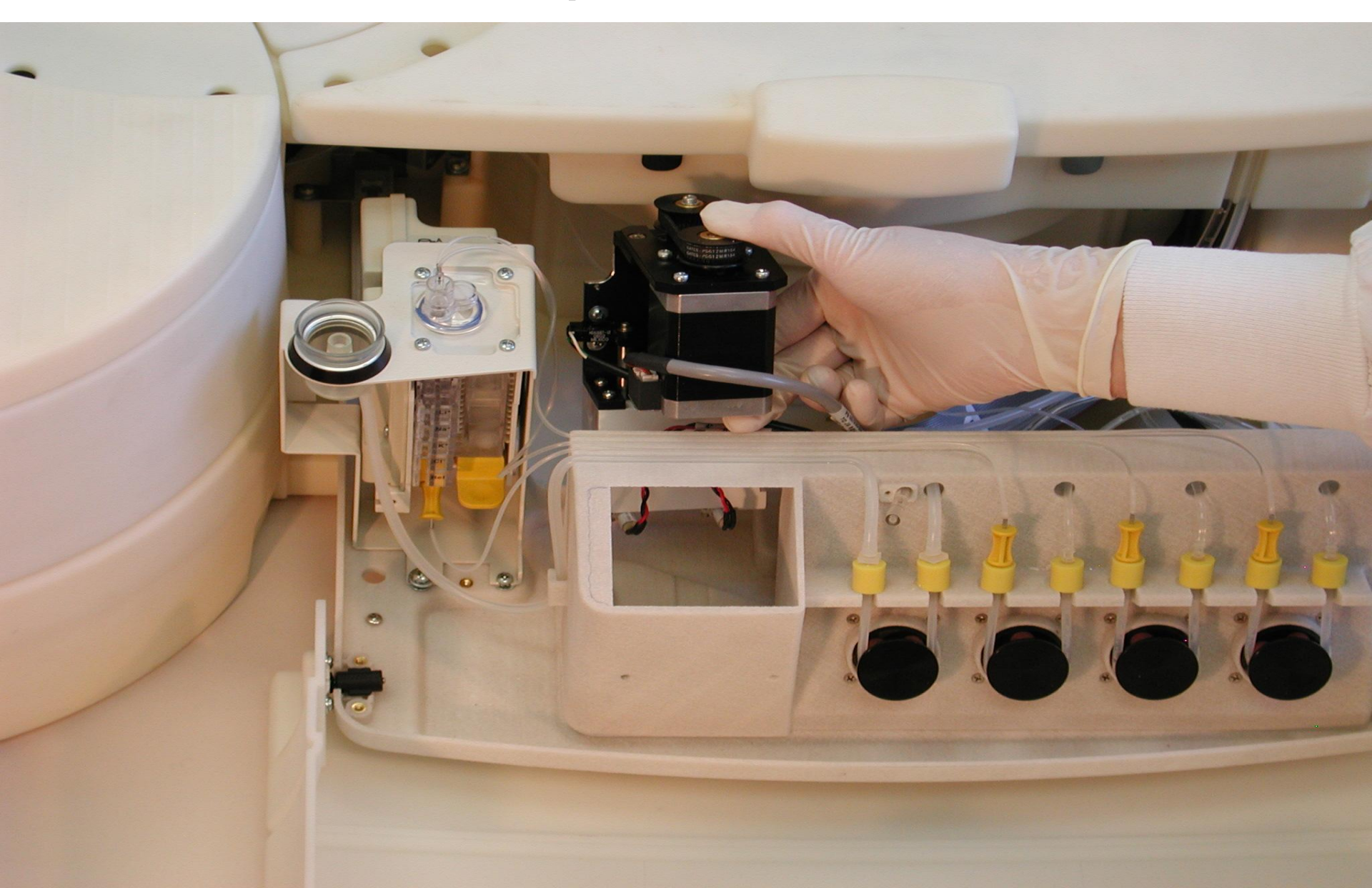

## **Dilutor Pump Replacement**

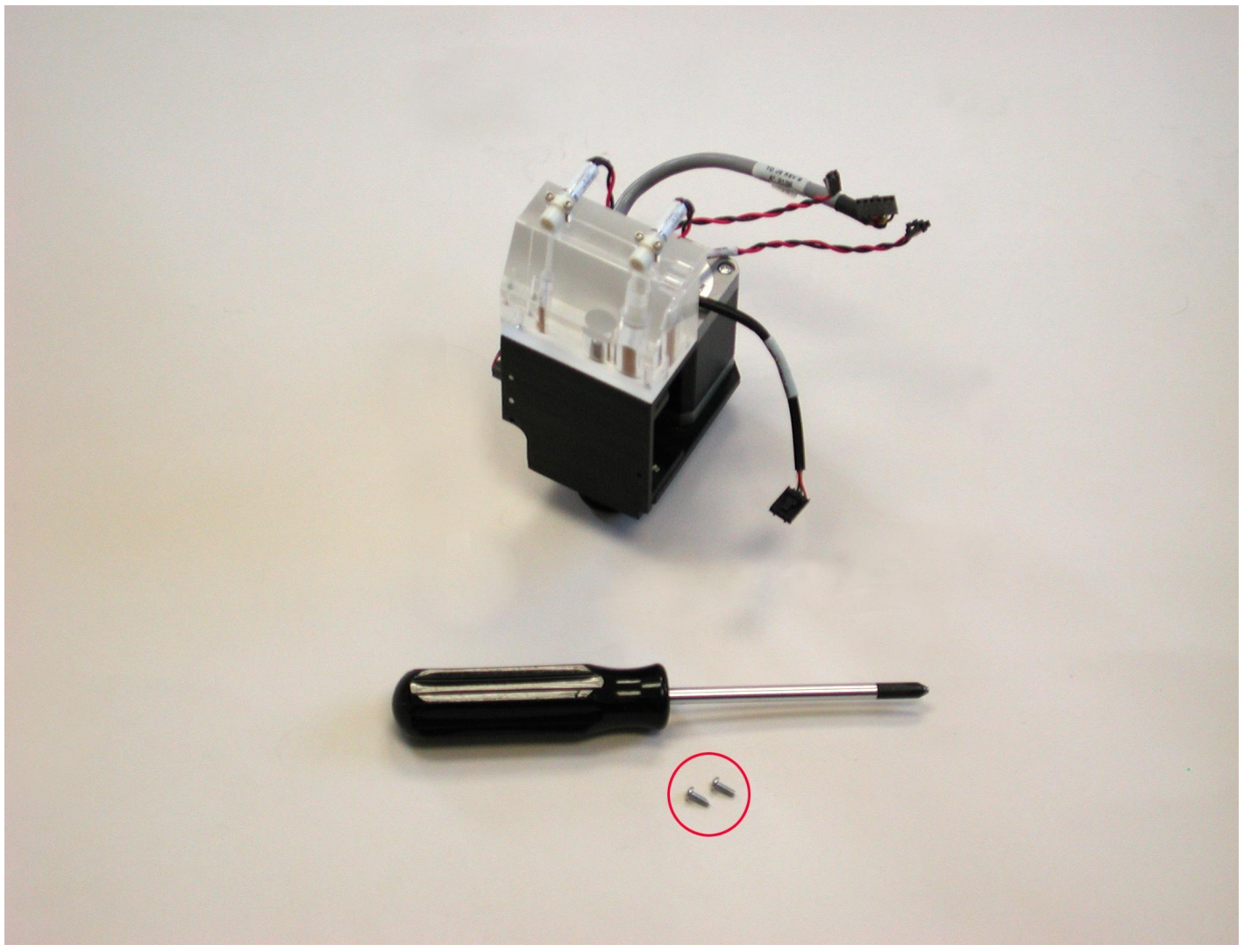

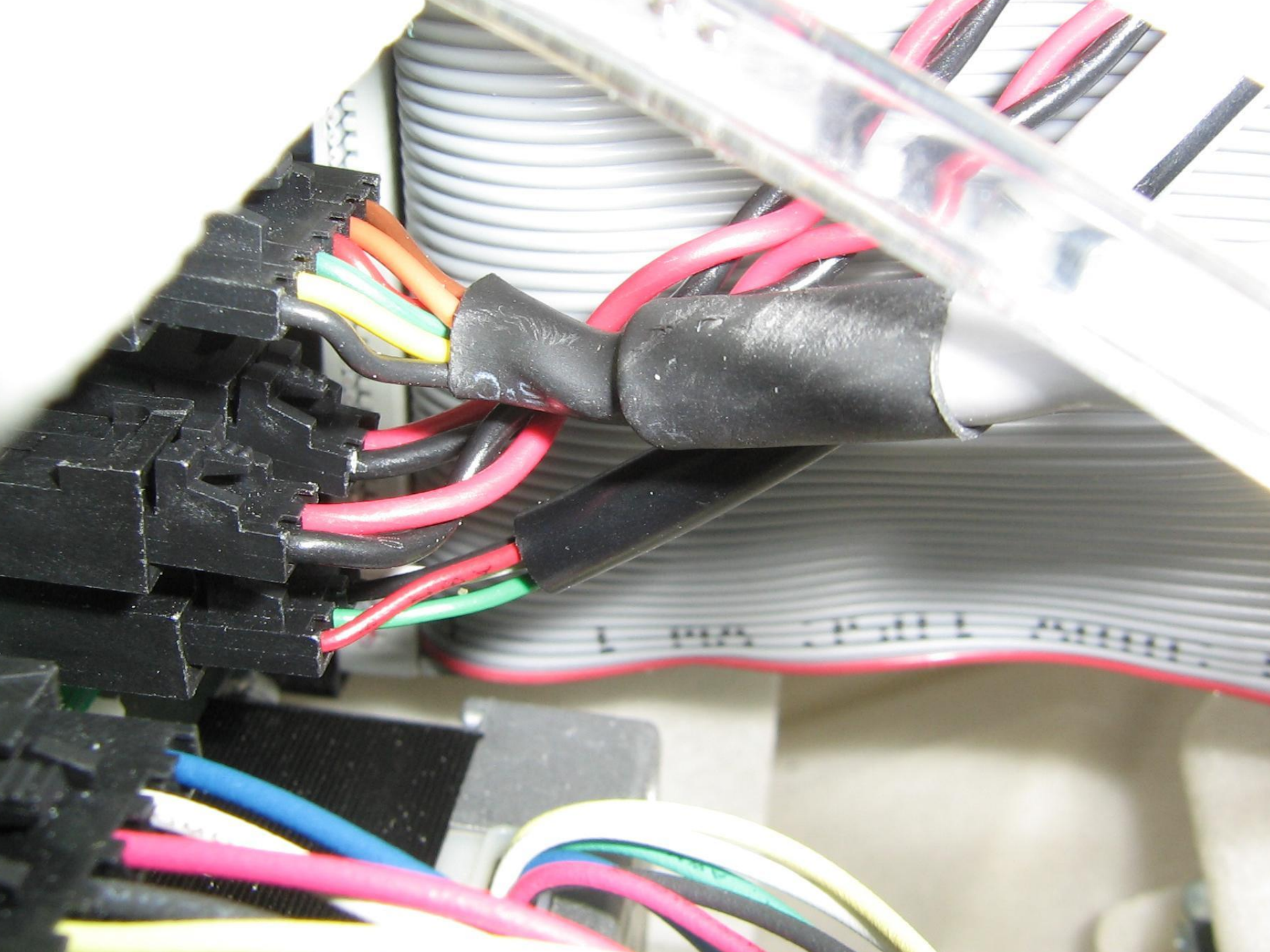
## Peri Pump Replacement

#### Peri Pump Replacement ISE Module pg29

## **ISE Module Replacement**

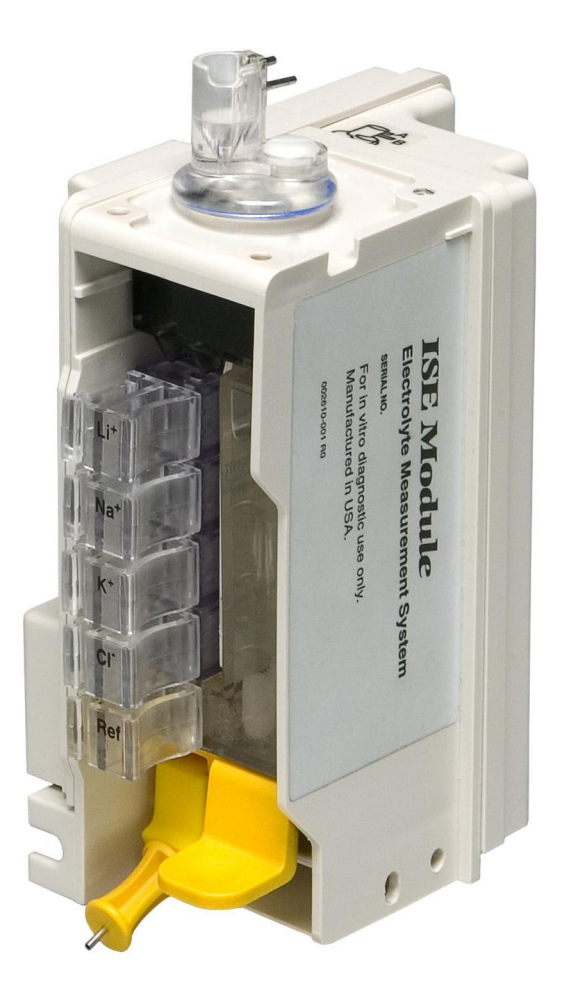

#### **ISE Module Interface Cable Removal**

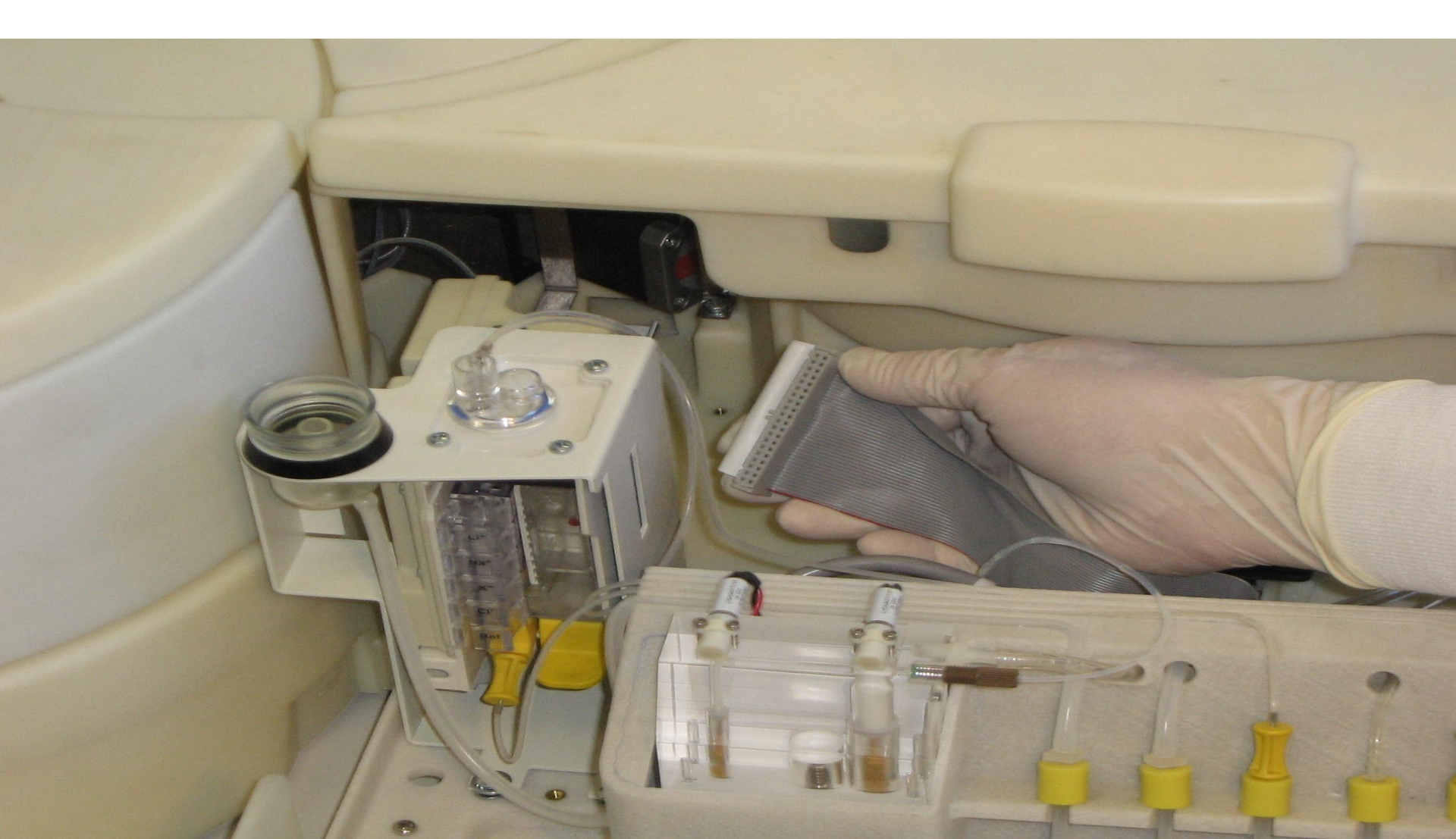

## **ISE Fluidics Drawer**

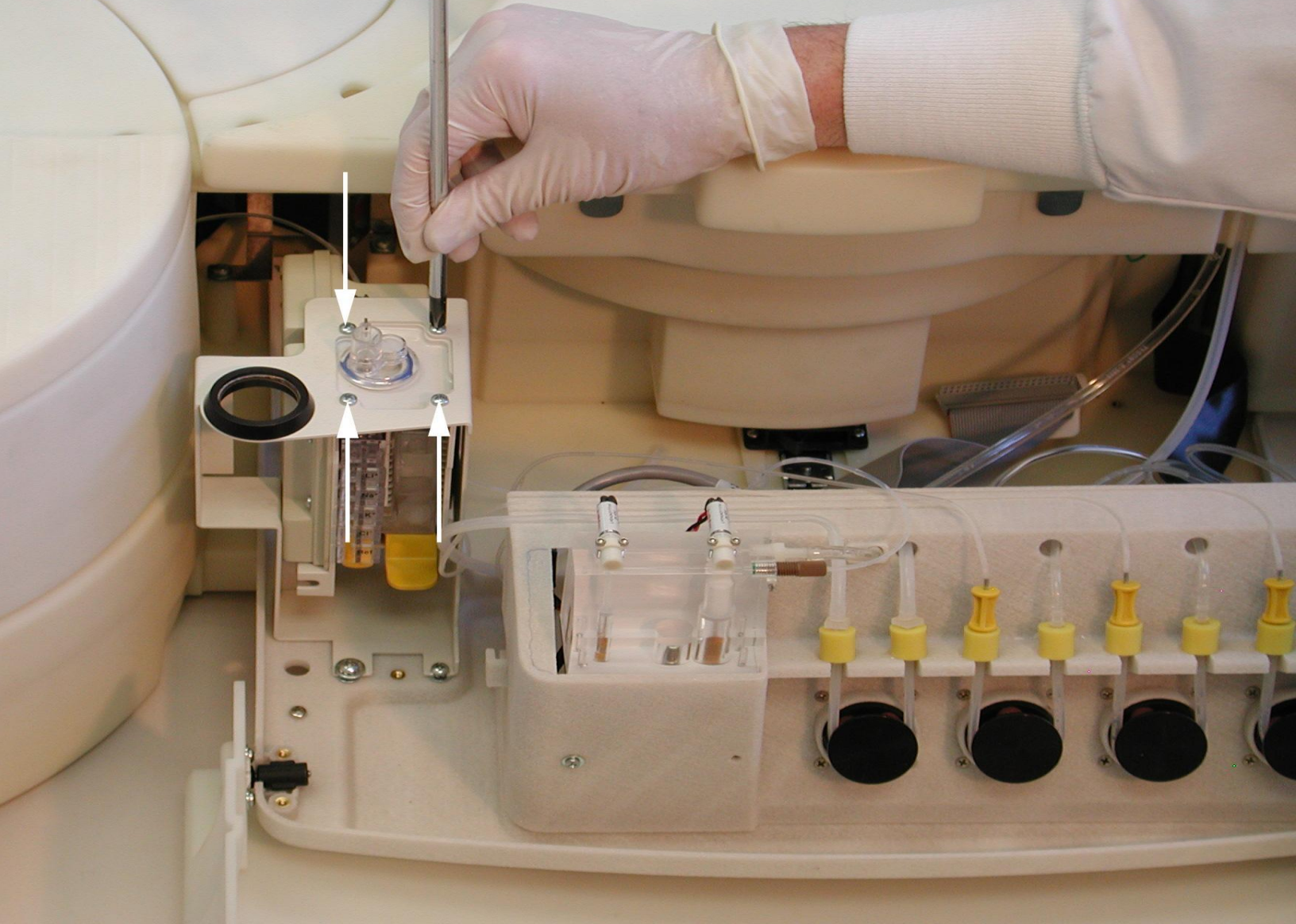

## Sample Reagent Area

- Sample/Reagent Drive Assembly
- Fan Assembly (below coolers)
- RFID Reader
- ISE Fan Assembly
- Barcode Reader
- Transfer Arm Assembly

## Insulation Cap & Ring

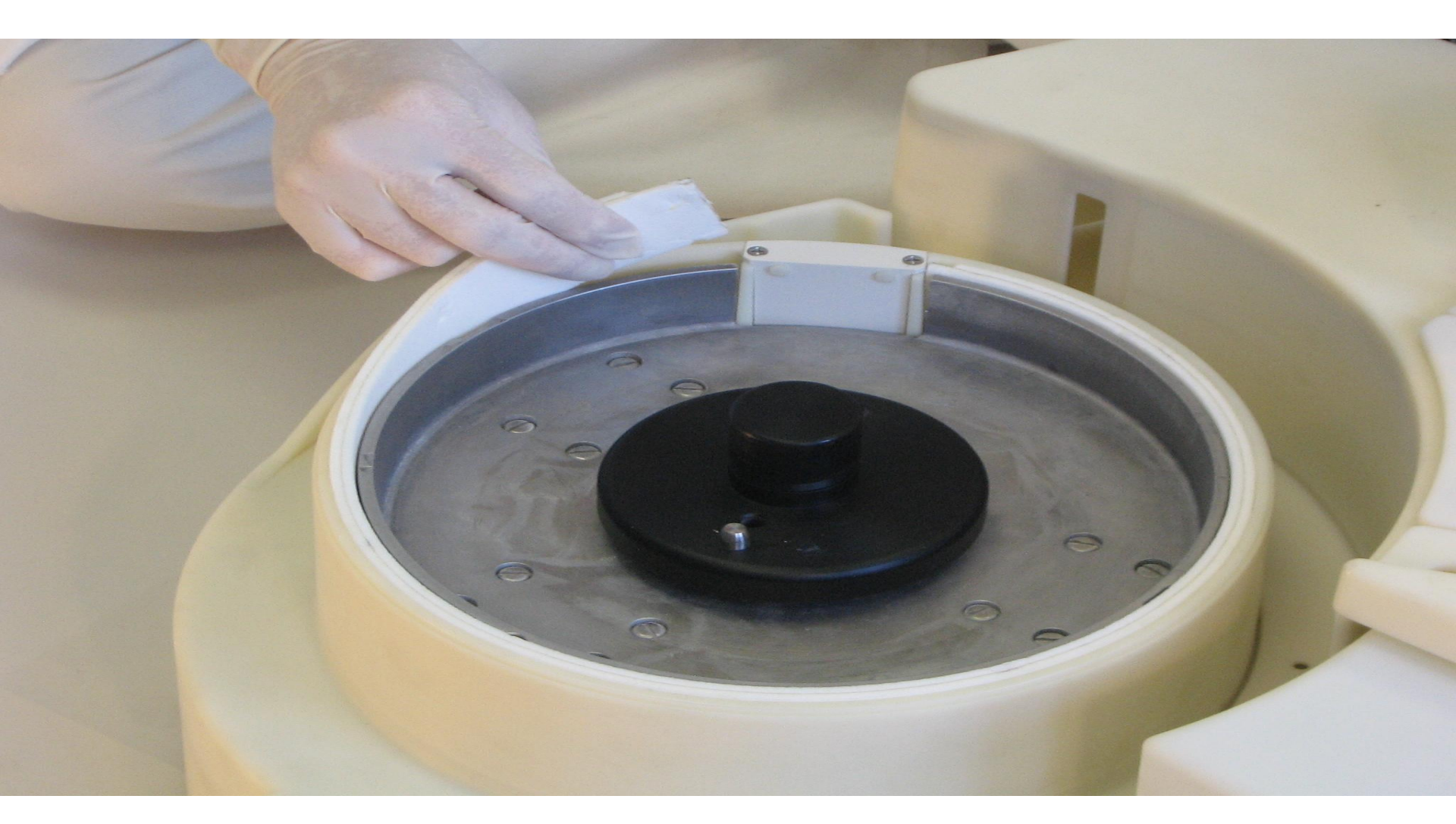

### Sample Reagent Drive Assembly

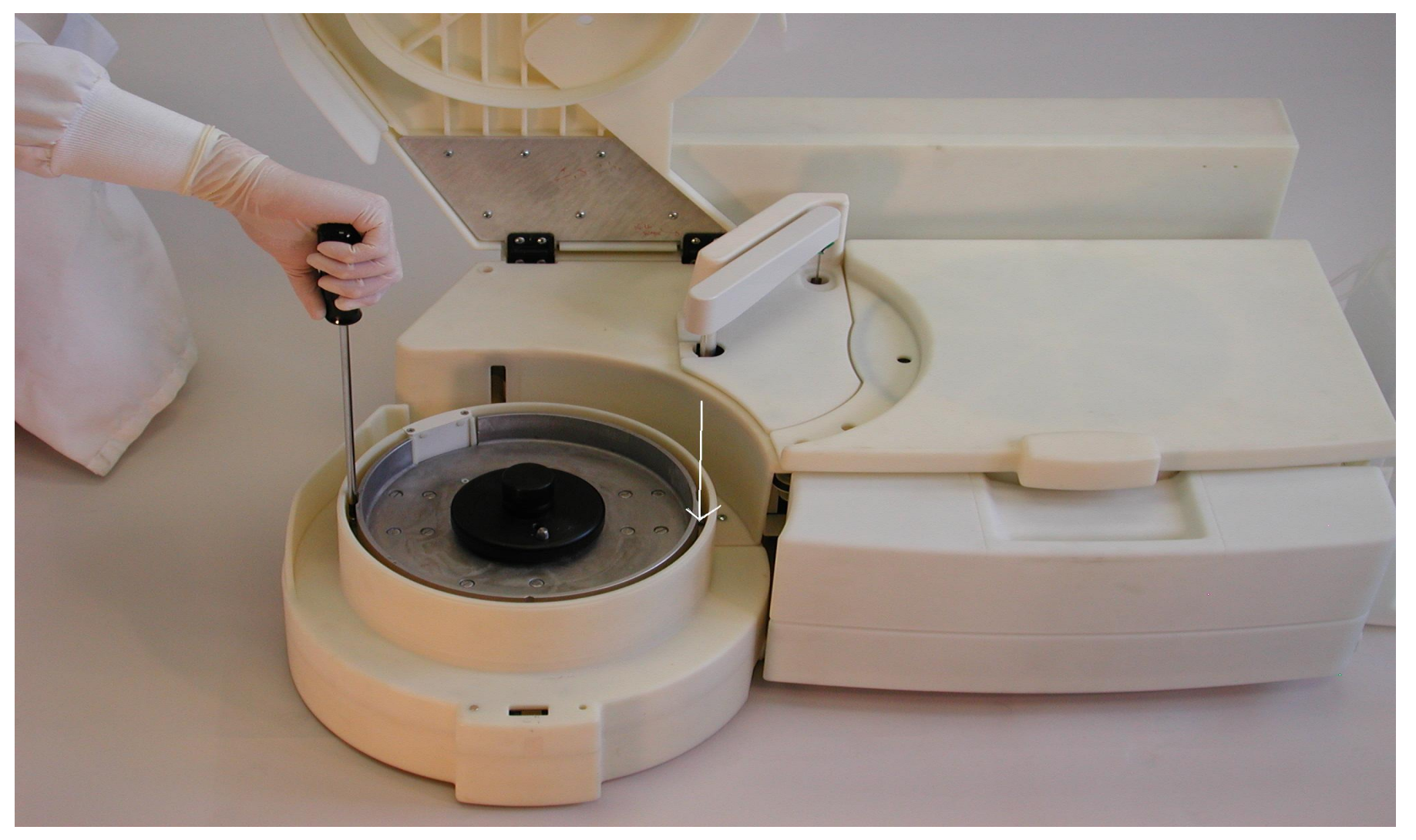

#### S/R Drive Assembly Removal Service Manual

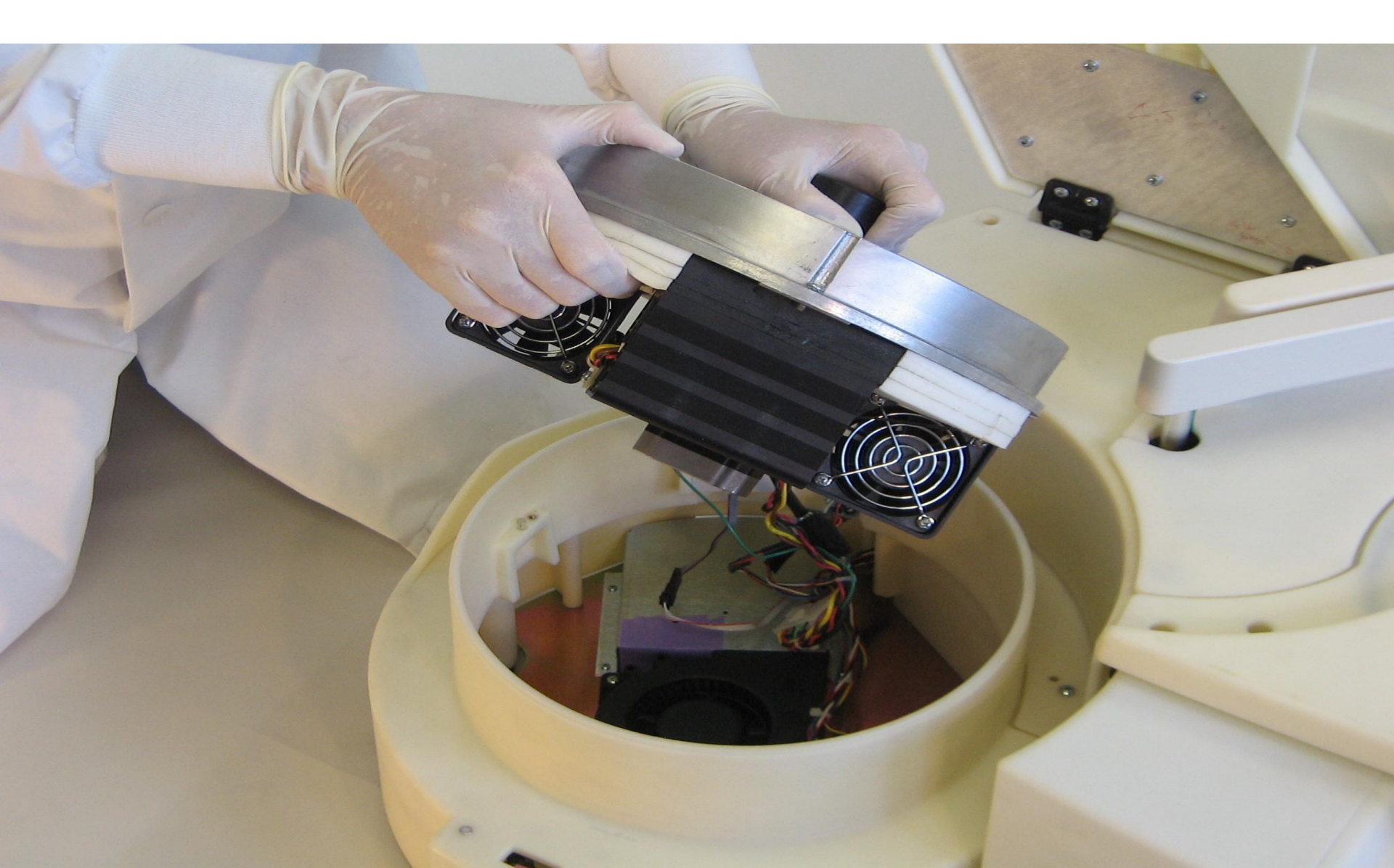

## **RFID** Reader replacement

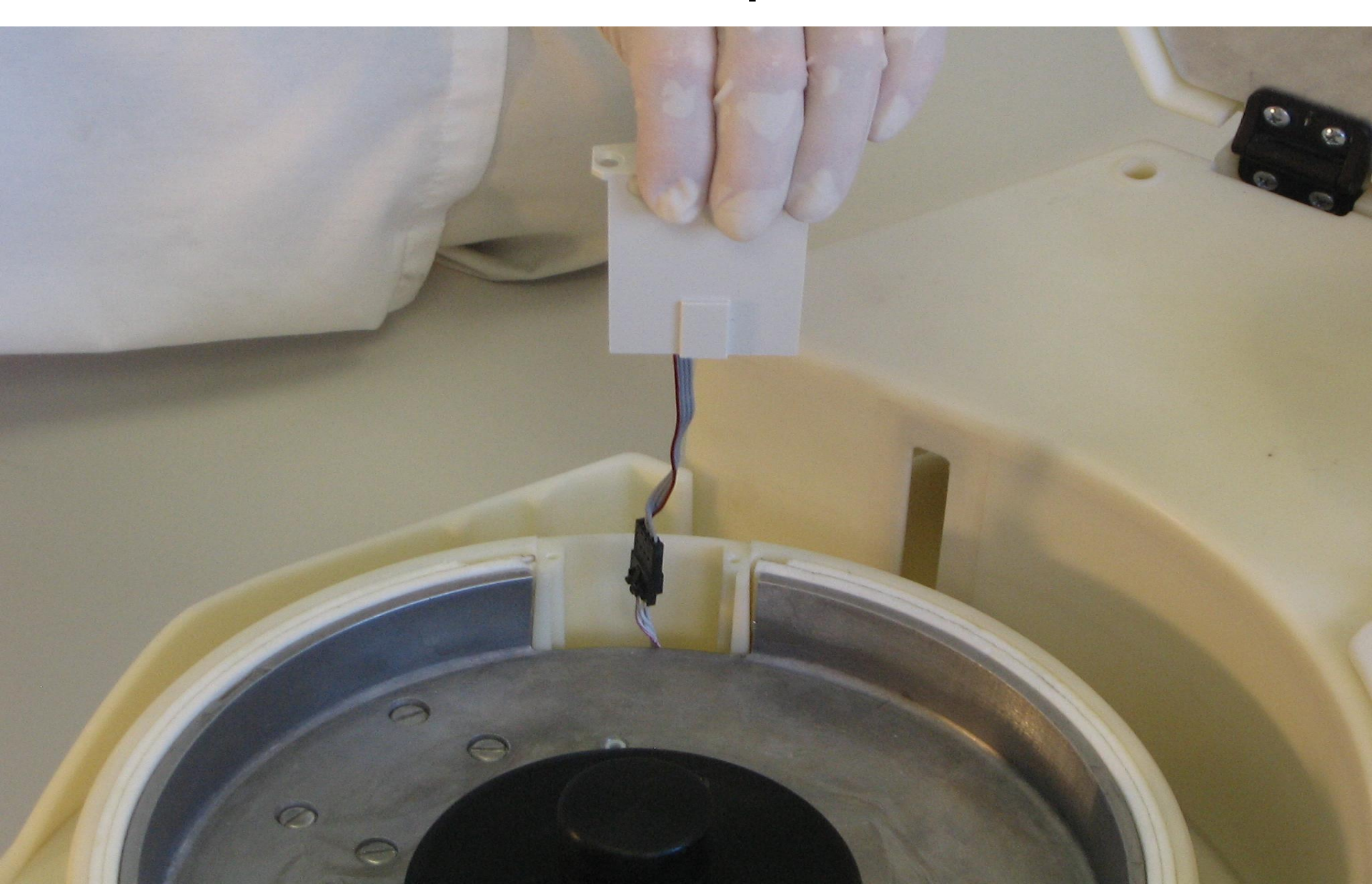

## Sample Reagent Area

- ISE Fan Assembly
- Barcode Reader
- Transfer Arm Assembly
- NOTE! Remove Mid chassis cover and Parking Cover to Replace the above assemblies. See Service manual!

# Removing the Mid Chassis & Parking Cover allows you to.....

- 1. Remove/replace the ISE fan assembly
- 2. Remove/replace the Barcode Reader assembly
- 3. Remove/replace the the Transfer arm assembly

### Mid Chassis/Park Cover Removal

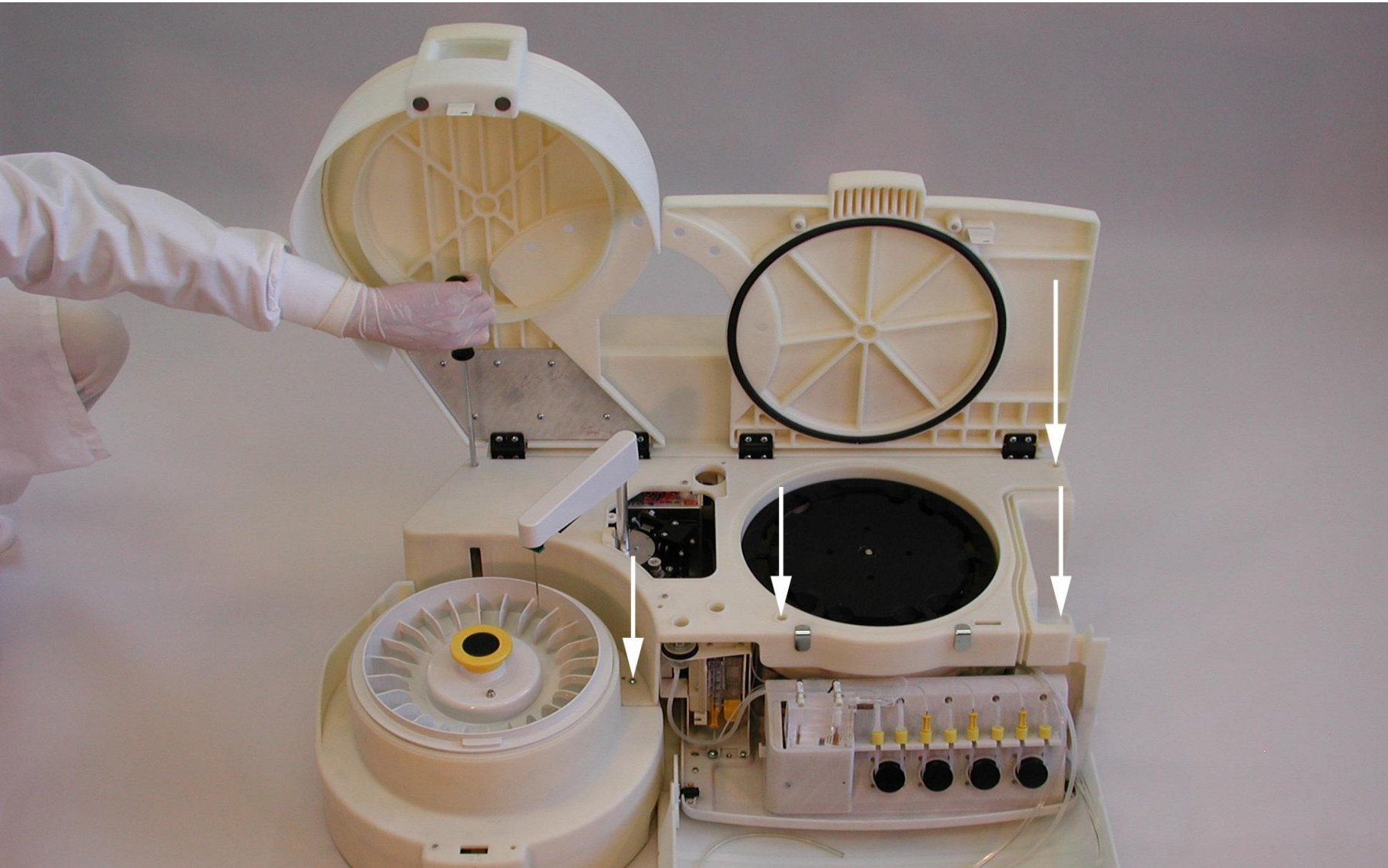

## **ISE** Fan

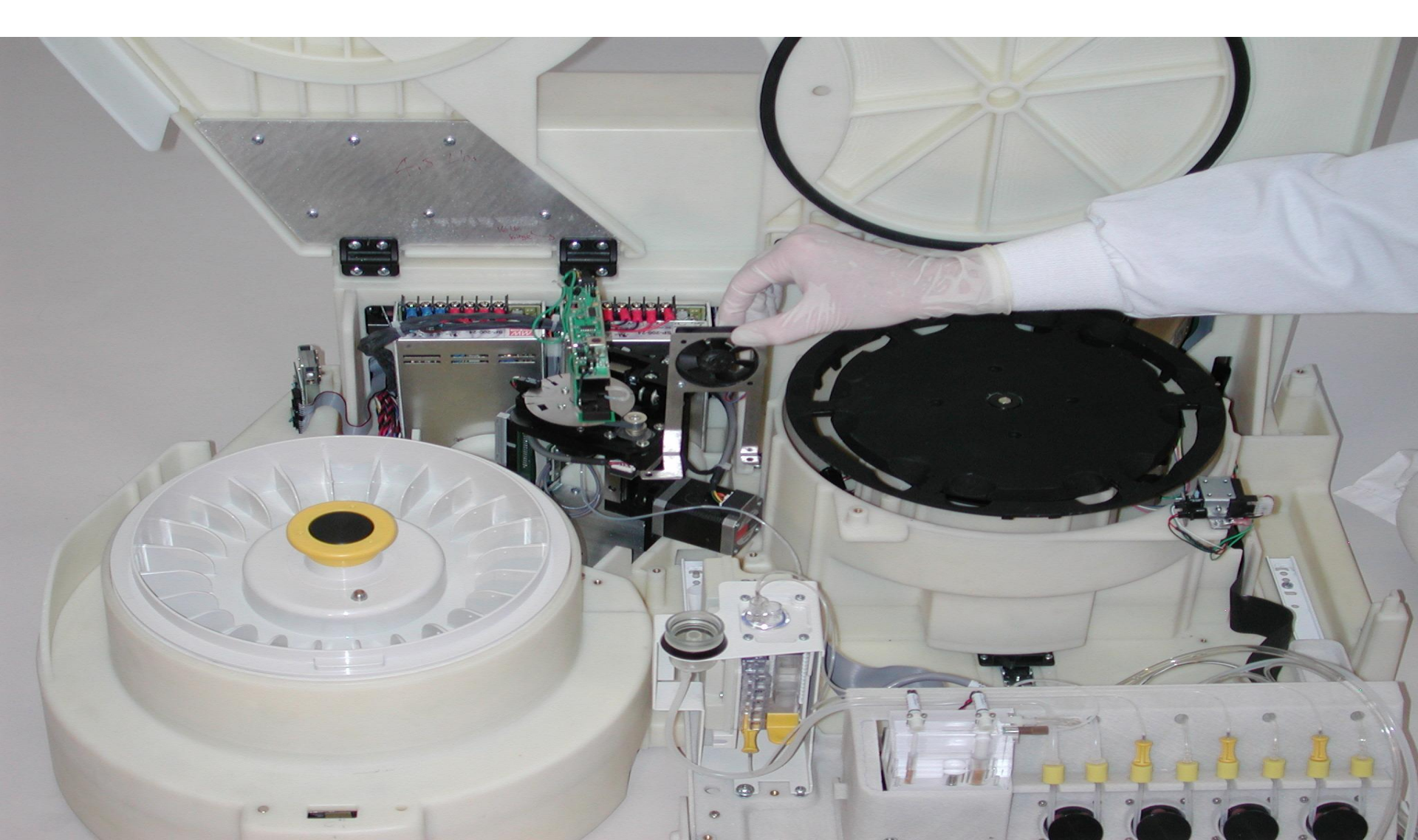

## **Transfer Arm Assembly**

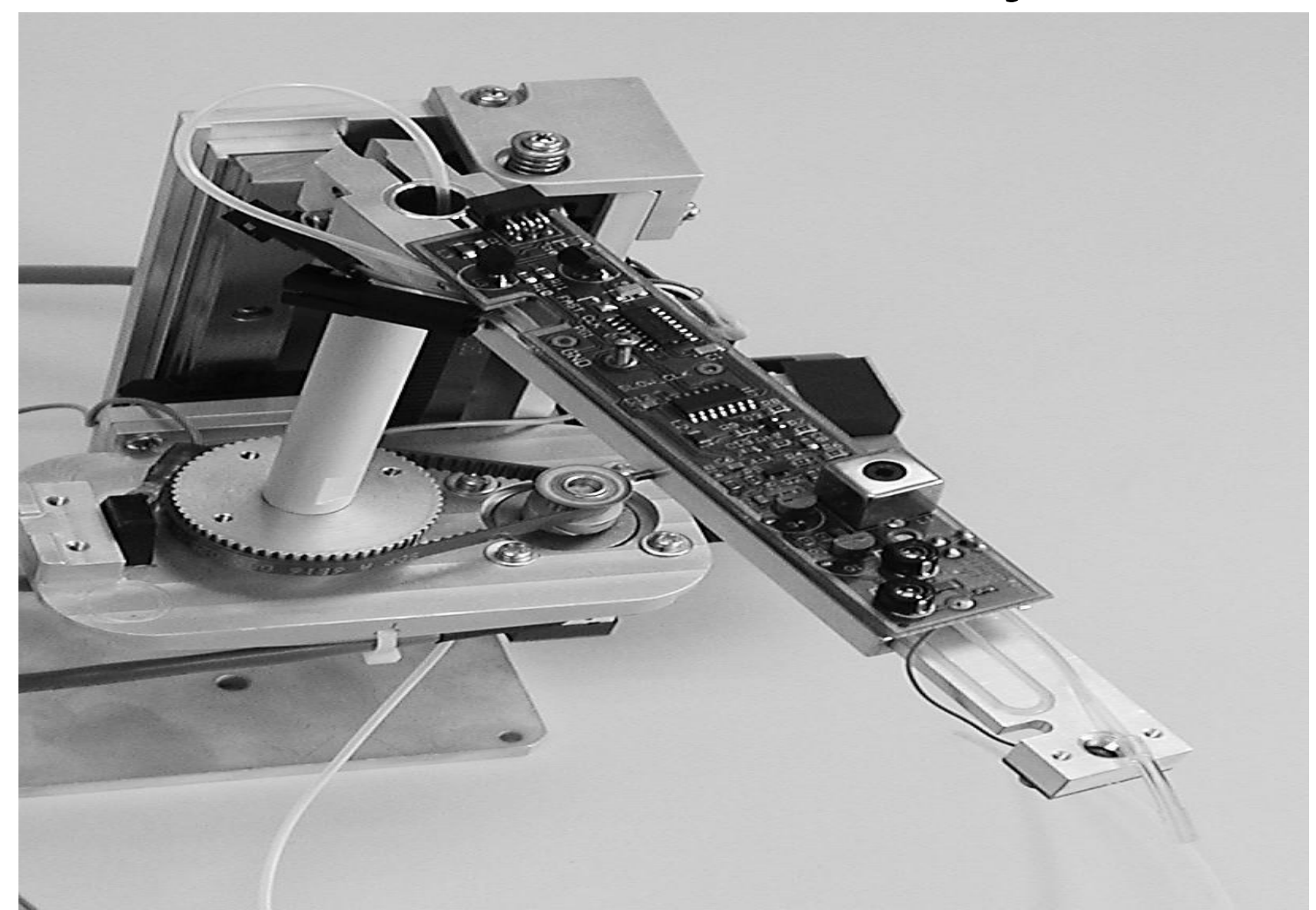

## After replacing the Transfer Arm

- Assembly you must.....
- **1. Perform an Alignment**
- 2. Perform Liquid Level Sense Calibration
- 3. Perform Liquid Level Sense Diagnostics
- 4. Perform a Z Axis Calibration
- 5. Perform a Pre-heater Calibration
- 6. Perform a Precision Dye Test
- 7. Let's get started!

#### **Reaction Area – Service Manual**

- Reaction Area Drive Assembly
- Reaction Area Fan/Heater Assembly
- Reaction Area Thermistor

# After Replacing the Fan and or Thermistor You must.....

 Perform a Temperature calibration of the Reaction Area

Let's get started!

## Photometer Replacement

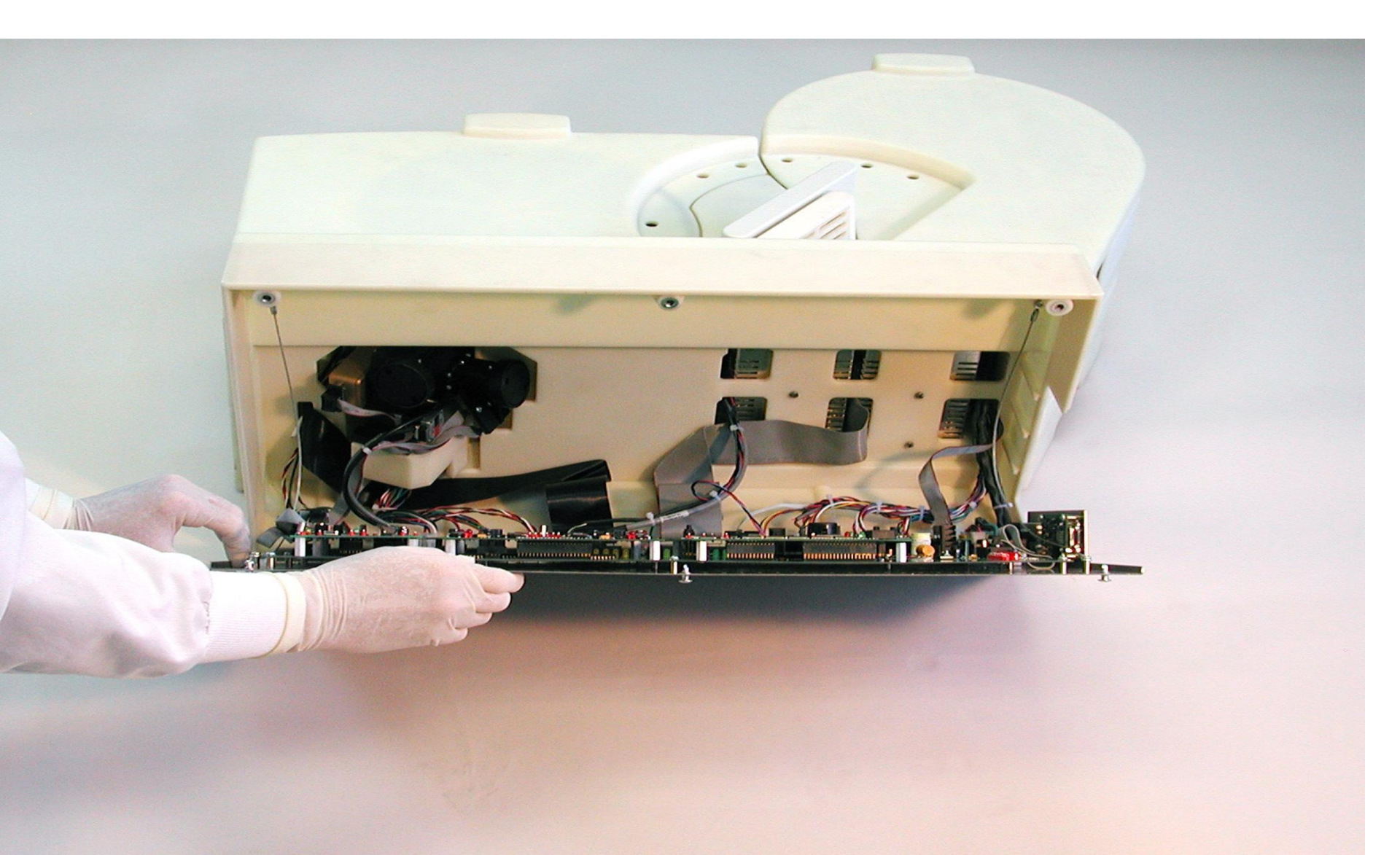

## Photometer – Service Manual

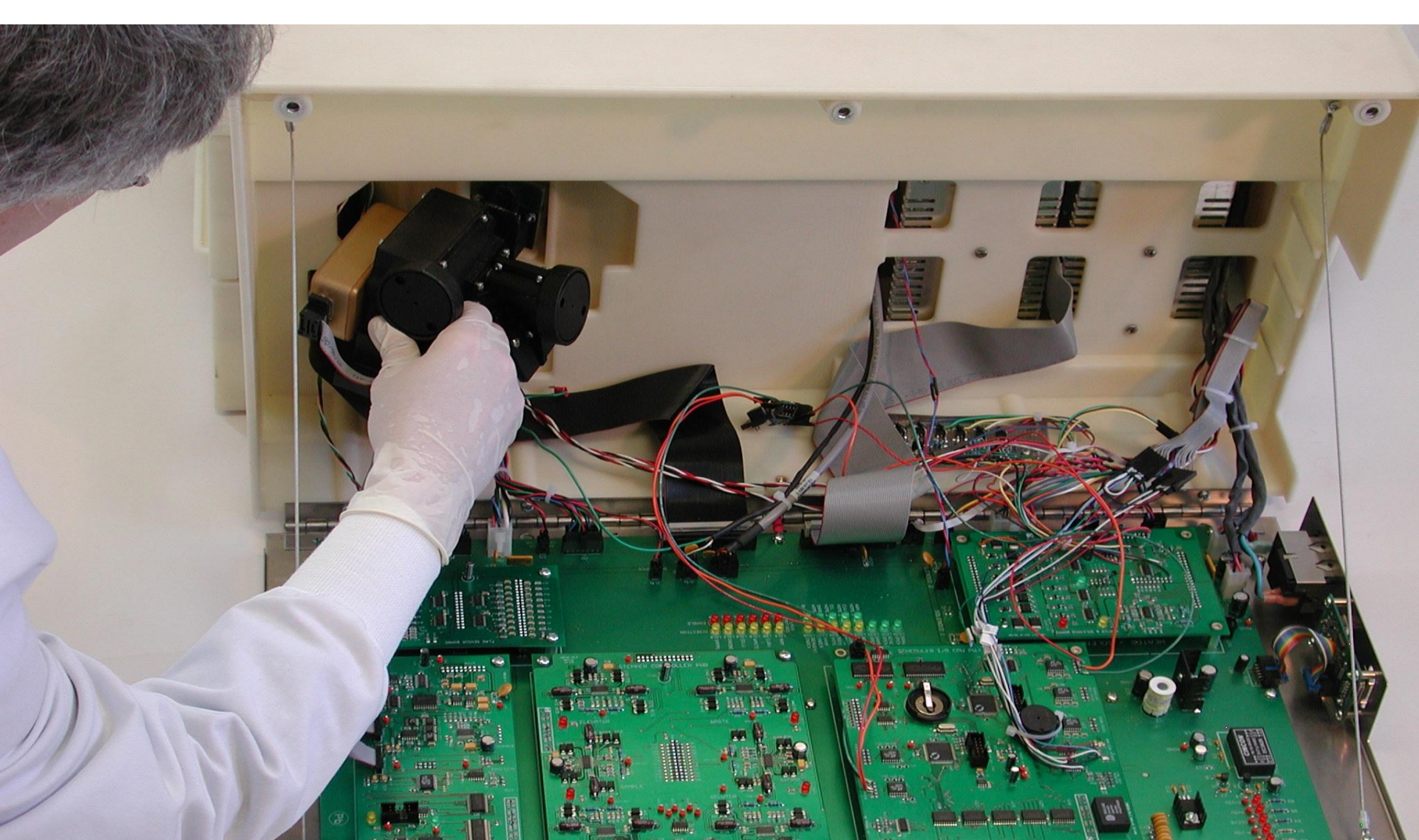

## Photometer – Service Manual

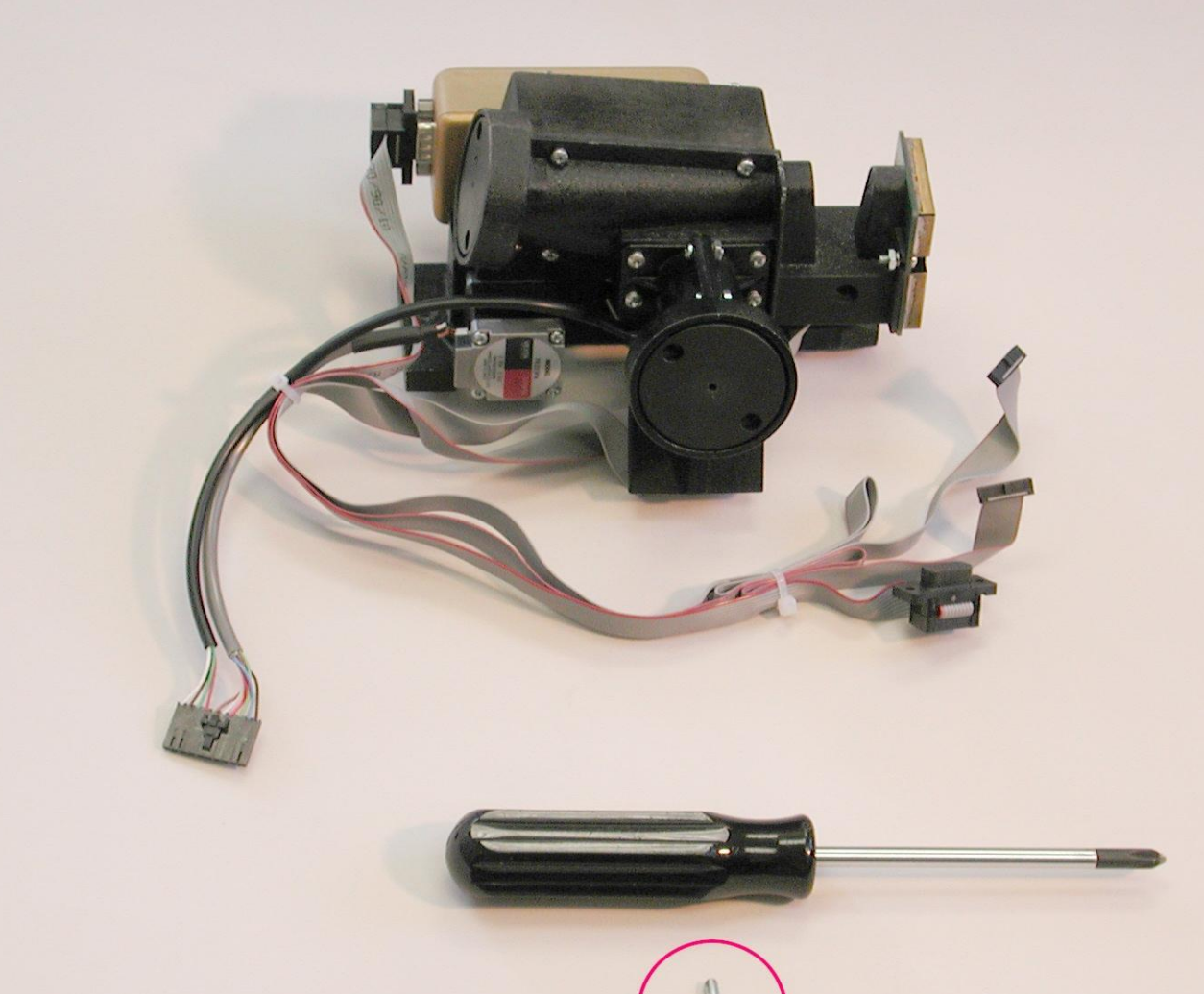

## Check Voltages on PCB's

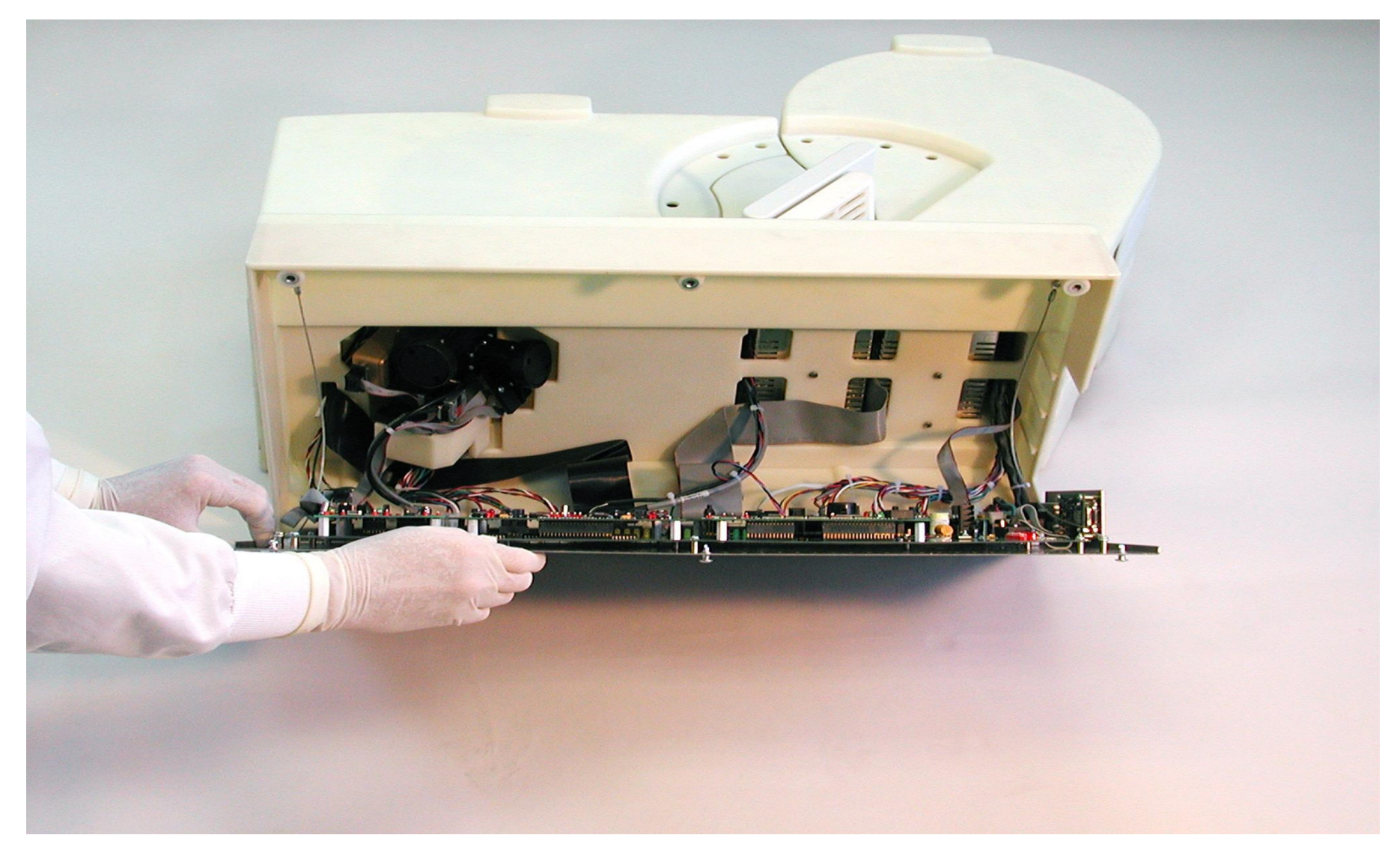

## Mother/Daughter PCB's

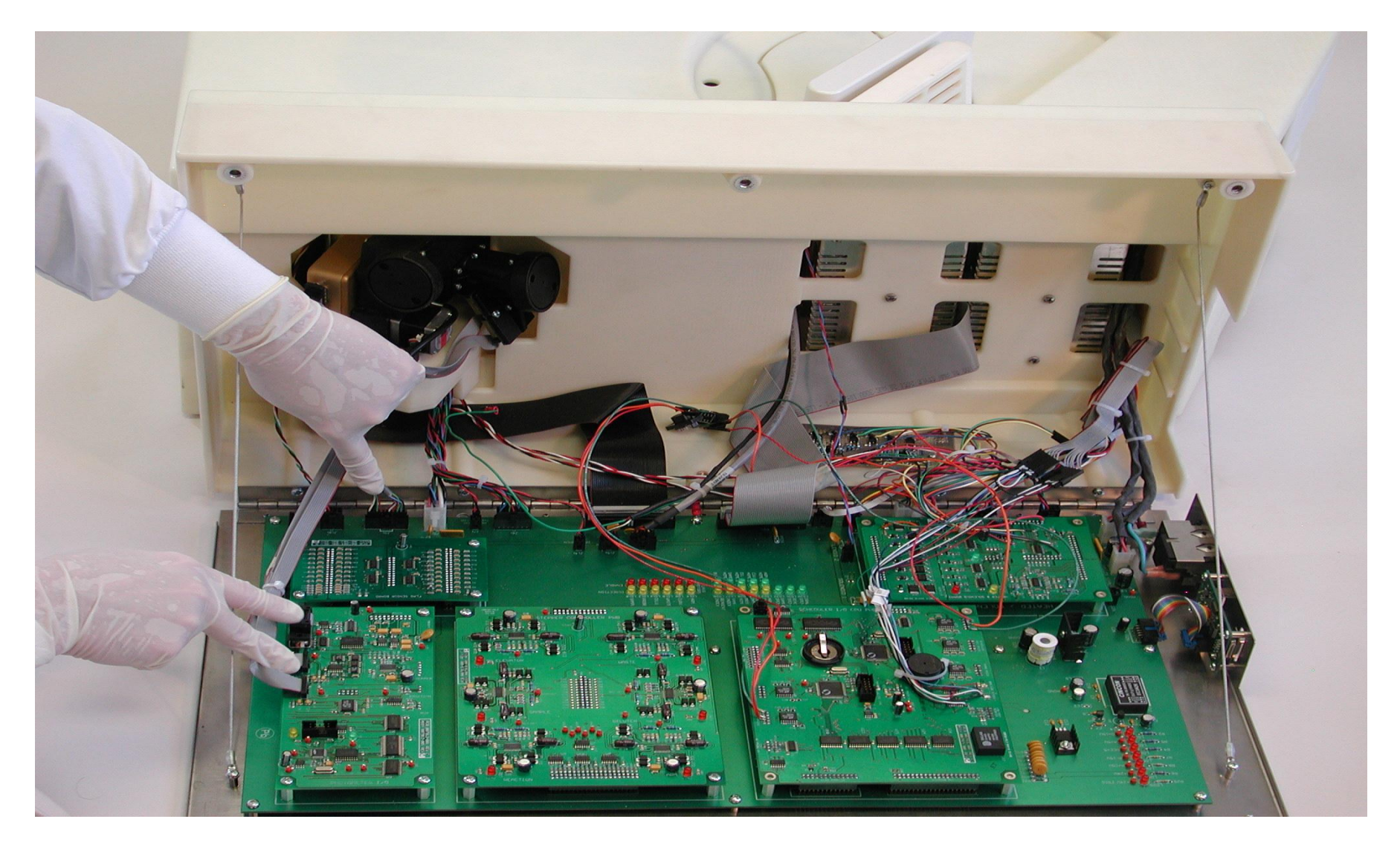